# eSysco V2 User Manual

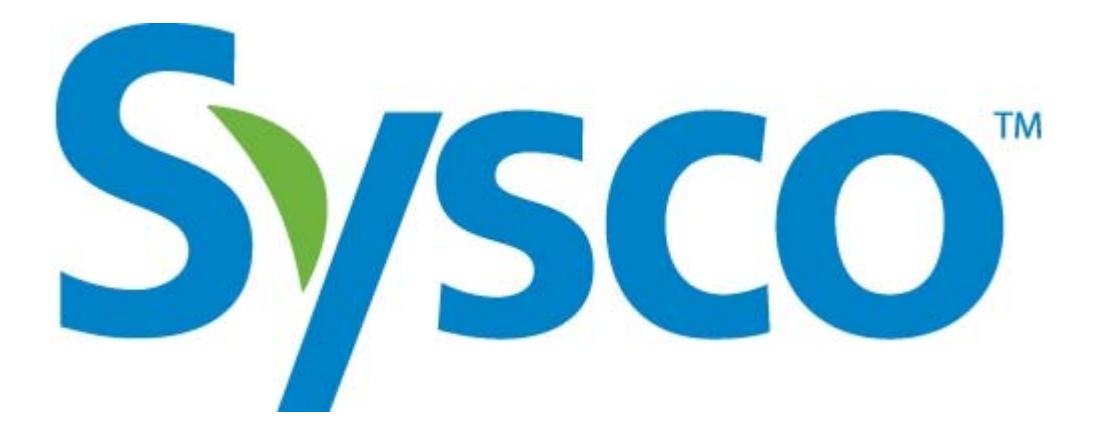

# eSysco V2

# **Sysco**<sup>®</sup>

# **Table of Contents**

| Course Description                                 | 4  |
|----------------------------------------------------|----|
| Target Student                                     | 4  |
| How to Use This Book                               | 4  |
| As a Learning Guide                                | 4  |
| Course Objectives                                  | 5  |
| Module 1: Introduction to eSysco                   | 6  |
| What is eSysco                                     | 7  |
| Signing On to eSysco                               | 8  |
| Navigating the eSysco Website                      | 10 |
| Home (Main):                                       | 10 |
| Orders (Main):                                     | 10 |
| Templates (Main):                                  | 11 |
| Search & Shop (Main):                              | 12 |
| Transfers (Main):                                  | 13 |
| Switch Customers (Main):                           | 13 |
| Column Header Descriptions                         | 14 |
| Printing                                           | 15 |
| Module 2: Order Entry                              | 16 |
| Entering an Order into eSysco                      | 17 |
| Deleting Products From An Order In eSysco          | 22 |
| Suspend and Reopening a Suspended Order            | 23 |
| Insufficient Inventory Windows                     | 25 |
| Using the Search Function to add Items to an Order | 26 |
| Specifying Eaches Rather Than Cases                | 28 |
| Module 3: Order Status                             | 29 |
| Viewing Your Order Status                          | 30 |
| Viewing a Suspended Order                          | 30 |
| Viewing an Open Order                              | 31 |
| Viewing an Invoiced Order                          | 33 |
| Module 4: Creating and Using Order Templates       | 35 |
| Templates In eSysco                                | 36 |
| Creating a New Template                            | 37 |
| Creating an Order Based On a Template              | 40 |
| Updating/Changing an Existing Template             | 43 |
| Deleting a Template                                | 45 |
| Printing a Template                                | 46 |
| Downloading a Template                             | 46 |
| Module 5: Using Search and Shop                    | 47 |
| Searching and Shopping in eSysco                   | 48 |
| Searching for Products by Description              | 49 |
| Shopping for Products                              | 51 |
| Advanced Searching for Products                    | 54 |
| Module 6: Switching Customers and Transfers        | 56 |
| Switching Accounts                                 | 57 |
|                                                    |    |

| Glossary | . 58 |
|----------|------|
| Index    | . 60 |

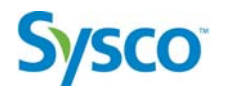

# **Course Description**

## **Target Student**

This course was designed for our SYSCO Foods Services customers who want to make the most of their time when it comes to placing their orders online. By providing you with an online, server based(you don't need a copy of our software) environment designed to make the ordering process simple and easy, yet comprehensive and efficient, we have empowered you with the ability to determine where and when you would like to place your order with SYSCO Foods Services.

## How to Use This Book

#### As a Learning Guide

Each lesson in this manual covers a specific topic related to online order entry. The lessons are arranged in order of increased proficiency, the skills you acquire in one lesson can be used and developed in subsequent lessons.

Each lesson is organized into a results-oriented subject. Each subject should include all of the relevant and supporting material that you will need in order to master the use of the eSysco Online Ordering System and the exercises in each module will provide hands-on practice to master each skill.

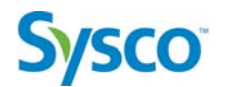

## **Course Objectives**

The objective of this course is to provide you with the information you will require in order to utilize this tool to its maximum efficiency and streamline the ordering process for you the customer.

In this course you will learn how to:

- Log onto the eSysco Online Ordering System
- Create basic orders from our online inventory
- Adjust order detail
- Suspend and reopen orders
- Create templates to expedite the ordering process
- Determine the current status of your order
- Search and Shop for products

# **Sysco**<sup>®</sup>

# Module 1: Introduction to eSysco

## Module Objective:

In this module you will be introduced to the basics of accessing, logging on to and navigating within the eSysco environment:

You will:

- Learn what eSysco is and what it can it do for you
- Access the log in screen and sign into eSysco
- Explore the main eSysco screen
- Navigate within the eSysco environment

# **Sysco**<sup>®</sup>

# What is eSysco

The eSysco Online Ordering System is Sysco Canada's answer to real-time, interactive online ordering. Our proprietary online ordering system has been designed for ease of use. By entering your User ID and Password, you are given access to an online environment that will allow you to place and suspend your orders, search for products while you in an order or are adding products to a template, view the status of your order, and create customized order templates that can be used as standing orders. With minimal training you will soon be comfortable and familiar enough to be entering your orders into the eSysco Online Ordering System.

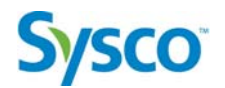

# Signing On to eSysco

Once you have received your user name and password you are now ready to log on to the eSysco online ordering system. The eSysco sign on screen can always be reached by pointing your browser to <u>http://www.esyscov2.ca/</u> followed by clicking on the nearest city to your location on the map.

# Exercise 1-2

Objective: Signing On to eSysco

#### Scenario:

You have completed the registration process with your MA and he inturn has provided you with your username and password to be used for signing onto eSysco. You are now ready to access the site and input your first order.

 From with your web browser type in this address <u>http://www.esyscov2.ca/</u> in the address bar and press ENTER on your keyboard. This will direct you to the following page.

| Good things<br>come from<br>SJSCO <sup>™</sup>                                                                                                    |   |
|----------------------------------------------------------------------------------------------------|---|
| Welcome to eSysco. Please enter your username and password.                                                                                                    | ſ |
| Username: Password:                                                                                                    |   |
|                                                                                                    | Ì |
| <u>Click Here to Download the eSysco User Manual.</u><br>eSysco is unavailable Monday to Saturday from 2:00 AM to 2:30 AM MST and on Saturdays from 16:00 to<br>Midnight MST for regular maintenance. We apologize for any inconvenience this may cause. |   |

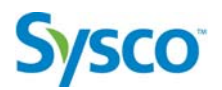

2. From this screen enter your username and password and click Login. You will be directed to the following page where you will see your account. Select your account and click the "Select Customer" button to proceed.

| stomer                        | Name                                          | Address                                             | Store Number |
|-------------------------------|-----------------------------------------------|-----------------------------------------------------|--------------|
| 00608<br>07275<br>9 Selection | Anderson Co-op Chg<br>Mickey D's Subs & Stuff | 703 MAIN ST, YARMOUTH<br>468 KING ST, NEW WATERFORD | 1            |

3. From this page you will have access to all of the features and functionality available within eSysco.

| Home                    | Orders                           | Templates                                        | Search / Shop                                            | Admin                            | Transfers                      | Switch Customer                    |                                                                    |               | search |
|-------------------------|----------------------------------|--------------------------------------------------|----------------------------------------------------------|----------------------------------|--------------------------------|------------------------------------|--------------------------------------------------------------------|---------------|--------|
| e Syso<br>This m        | <b>co and</b><br>essage i        | <b>BETA</b><br>is on both be                     | ta and eSysco.                                           |                                  |                                |                                    |                                                                    | ^             |        |
| <u>test</u><br>Effectiv | e Februa                         | ary 7th 2009, 1                                  | the following per                                        | formance                         | e improvem                     | ents will take effect i            | n eSyscoV2 :                                                       |               |        |
| Enhan                   | ced Sear                         | ch                                               |                                                          |                                  |                                |                                    |                                                                    |               |        |
| •                       | We've in<br>We're or<br>We've ac | nproved the s<br>nly pulling ne<br>dded a drop o | earch queries tr<br>cessary informa<br>down box to allov | nat are ru<br>tion.<br>w the use | nning in the<br>r to control t | background.<br>he number of result | s to return (the default is 50 - Less results returned means faste | er searches!) |        |
| Order                   | History L                        | .oad/Order E                                     | ntry/Order Com                                           | pletion                          |                                |                                    |                                                                    |               |        |
| •                       | Improve                          | d the queries                                    | to return results                                        | s more qu                        | lickly                         |                                    |                                                                    |               |        |
| . Third                 | Party Int                        | erfaces                                          |                                                          |                                  |                                |                                    |                                                                    |               |        |
|                         | Added th                         | ne Foodtrak a                                    | and Cost Guard I                                         | Interfaces                       |                                |                                    |                                                                    |               |        |

Note: At this point we will begin discussing the different methods of navigating the eSysco site and defining the different tabs and features that are available within the main page.

# **Sysco**<sup>®</sup>

# Navigating the eSysco Website

The new and improved eSysco online order system has been designed to be user friendly and easy to navigate. In this section we go over the main headings and the sub headings within the site and briefly discuss their functionality.

### Home (Main):

The home screen will provide you with information regarding maintenance to the site as well as a demonstration of the eSysco site

## Orders (Main):

The "Order" main page will allow the user four (6) main functions (New Order, Open, Print, Download, Refresh List and Delete), these functions are, by relationship available within all of the three sub headings on the main order page which are; Suspended, Open and Invoiced. Below is a brief description of each heading and its functionality.

#### Suspended (Sub):

The "Suspended Orders" window is an area of the main order window where you can put an order on hold, or in effect suspend the order until you are ready to send the order in for processing. Within the "Suspended Orders" window are five (5) sub functions which reside at the bottom left hand of the viewing window. These sub functions allow the user to;

- 1. Create a new order.
- 2. Open an existing order that is currently suspended.
- 3. Print a suspended order.
- 4. Download an order to Microsoft Excel
- 5. Delete a suspended order

#### Open (Sub):

The "Open" function window will allow you to view your individual orders which will include such information as the order number, shipping date, PO#, total of the order and who it was created by. Within the "Open" function window are four (4) sub functions. These sub functions will allow the user to;

- 1. Create a new order
- 2. Open an exiting order
- 3. Print an exiting order
- 4. Download an existing order to Microsoft Excel

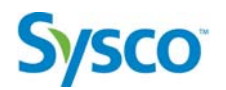

#### Invoiced (Sub):

The "Invoiced" function window will allow you to view your individual orders which have been processed and invoiced to your account. The viewable information will include such information as the invoice number, shipping date, PO#, total of the order and who it was created by. Within the "Invoiced" function window are four (4) sub functions. These sub functions will allow the user to;

- 1. Create a new order
- 2. Open an invoiced order
- 3. Print an invoiced order
- 4. Download an invoiced order to Microsoft Excel
- 5. Move to the next invoiced order

#### Templates (Main):

The "Template" main page will allow the user four (5) main functions(New, Open, Print, Download and Delete), these functions are, by relationship available within the three sub headings on the main template page which are; Templates, List, Previous Orders. If you place standing orders on a regular basis then the template screen will provide you with a very streamlined process that will definitely save you time and money when it comes to ordering. Below is a brief description of each sub heading and its functionality.

#### Templates (Sub):

The "Template" function window will allow you to view the existing templates that you have created. This will include the ability to see the name and creation date of the template. Within the "Template" function window are five (5) sub function. These sub functions will allow the user to;

- 1. Create a new template
- 2. Open an existing template
- 3. Print an existing template
- 4. Download an existing template to Microsoft Excel
- 5. Delete and existing template

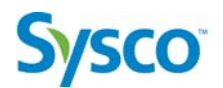

#### Lists (Sub):

The "List" function window is an area within eSysco that is advantageous for franchise or multi unit operations. By using the List function you can create different and independent orders lists that are stored as templates but can be accessed by different users within the same company. Within the "List" function window are four (4) sub functions. These sub functions will allow you to;

- 1. Create a new List
- 2. Open an existing List
- 3. Print an existing List
- 4. Download an existing List to Microsoft Excel

#### Previous Orders (Sub):

The "Previous Orders" function window will allow you to view all of your previous orders, which will include the invoice number, the date the order was created and the total cost of the order. Within the "Previous Orders" function window are five (5) sub function. These sub functions will allow the user to;

- 1. Create a new template
- 2. Open a previous order
- 3. Print an previous order
- 4. Download a previous order to Microsoft Excel

### Search & Shop (Main):

The "Search & Shop" main page will allow the user access to three (3) sub headings(Search, Shop and Switch to Advanced Search) and will allow the user to specific how many search results are show upon completion of the search.

The Search feature will allow the user to search for a product by full or partial name.

IE: "stk" "cheese" "mozz"

The Shop feature will allow the user to search for a product by category

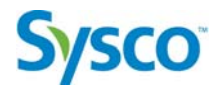

The Switch to Advanced Search will allow the user to search for a product by a multitude of criteria such as;

- 1. Description
- 2. Brand
- 3. Area
- 4. Category
- 5. Size
- 6. History

\*\*\*by selecting "Switch to Advanced Search" you have the ability to switch back and forth between Advanced and Basic searching functionality.

#### Transfers (Main):

The transfers feature will allow user to upload their orders from third party applications such as CBORD, Clearview and Foodtrak. Please speak to your MA regarding the setup of this feature.

#### Switch Customers (Main):

The "Switch Customer" main page simply allows the user to switch between different billing entities.

IE: a large establishment may infact require different billing requirements or have different pricing structure for different areas of the business.

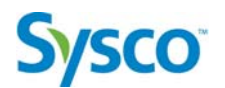

# **Column Header Descriptions**

Within each of the different windows of eSysco are a multitude of column headers that provided the user with information regarding their orders and or templates that they have created. Below is a short description of the information that each header displays to the user.

Item #: A specific number used by our system as an identifier for

every item we carry

**Qty**: The amount of cases or packs of a specific item to be ordered

**CS/EA**: Specifies whether cases (CS) or packs/eaches (EA) should be ordered for a specific item

**Description**: The written description pertaining to the item

Brand: The brand name of the product

**CAT**: The category that an item has been grouped - Click on the 'Category Numbers Legend' for more info

**Pack**: Displayed as Pieces (Eaches) Per Case/Weight (or size) of Each Piece Unit: Populated by an EA, CS or CS EA. Tells you how the item can be ordered, by the case (CS), each/piece (EA), or both (CS EA)

Price: The cost of the product to you, the customer

Total: The extended price of the line item (Price field multiplied by

the Qty field)

**Order #**: The order number displayed for a completed order

**P.O.** #: The purchase order number that you entered when creating your order, to be used only as a reference

Entered: The date that the order was entered

Time: The time of the day that the order was entered

**Ordered By**: Specifies who/how the order was placed; INTERNET, USER ID of SALES DESK REP, REMOTE, etc.

 $\ensuremath{\textbf{Delivery Date}}$  : The date that the order is to, or did arrive at your

location

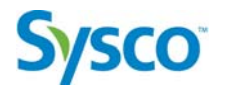

**Invoice Total**: The amount charged to you, the customer. The actual Invoice may include additional charges such as bottle fees and taxes

# Printing

Essentially any order, whether suspended, in open status or invoice can be printed for viewing. The process is always the same and is very simple and quick.

From either the Orders main header page you have the option of viewing suspended, open and invoiced orders. Select the order you wish to print and click the print button at the bottom of the window. A new tab will appear with the invoice in print mode and the print dialog box will appear on the tab. This process is identical for open or invoiced orders.

From the templates window the process is exactly the same. Select the template you wish to print and click the print button at the bottom of the window. A new tab will appear and the print dialog box will follow close behind.

NOTE: All order regardless of their status can be opened first and then printed.

# Module 2: Order Entry

## Module Objective:

In this module you will be learning how to use the eSysco Online Ordering System to enter your product orders.

#### You will:

- Create and Complete an Order
- Delete Items from an Order
- Suspend and Reopen a Suspended Order
- Use the Insufficient Inventory Window
- Use the Search function to add Items to an Order
- Specifying Eaches rather than Cases

# Entering an Order into eSysco

The eSysco online ordering system has been designed and customized for you, the SYSCO Food Service customer. The eSysco Online Ordering System is a realtime, interactive online ordering system that allows you to enter your orders, perform product inquiries, view your order status, create templates and much more. By keeping the user interface simply and easy to use, we allow you to concentrate on what you do best, operating your business.

With a little bit of practice and training you will be entering your orders with ease and efficiently. We have endeavored to incorporate all of the features that will enable you to enter your orders and wait for delivery.

Once you have registered your company into the eSysco online ordering system, received your username and password you'll be ready to place your first online order. Begin by accessing the eSysco website and let's begin putting an order in.

# Exercise 2-1

Objective: Creating an Order in eSysco

#### Scenario:

Grand opening is in two weeks, it's time to start ordering some of the products you are going to need to operate your business. You've registered, signed on, had a look around and now it time to place your first order. Let's get logged into eSysco and place our first order.

- 1. Access the main login page to eSysco and log into the system
- 2. From the "Select Customer Window" select your company and click the

| ustomer                          | Name                                          | Address                                             | Store Number |
|----------------------------------|-----------------------------------------------|-----------------------------------------------------|--------------|
| 000608<br>007275<br>Io Selection | Anderson Co-op Chg<br>Mickey D's Subs & Stuff | 703 MAIN ST, YARMOUTH<br>468 KING ST, NEW WATERFORD | 1            |

\*\*\* This particular page will only appear if your company has multiple accounts attached to it. IE. You are a multilocation establishment. Other wise you will be directed to the main window and will bypass this selection window\*\*\*

3. From the main window select the main window select the main heading tab.

 Home Orders Templates Bearch / Shop Admin Transfers Switch Customer
 secch

 eSysco and BETA
 This message is on both beta and eSysco.

 Effective February 7th 2009, the following performance improvements will take effect in eSyscoV2 :
 Enhanced Search

 • We've improved the search queries that are running in the background.
 • We've added a drop down box to allow the user to control the number of results to return (the default is 50 - Less results returned means faster searches!)

 Order History Load/Order Entry/Order Completion
 • Improved the queries to return results more quickly

 Third Party Interfaces
 • Added the Foodtrak and Cost Guard Interfaces

- 4. Click the main function button New Order
  Home Orders Templates Bearch / Shop Admin Transfers Bwitch Customer
  escient
  escient
  escient
  escient
  escient
  Effective February 7th 2009, the following performance improvements will take effect in eSyscoV2 :
  Enhanced Search
  We've improved the search queries that are running in the background.
  We're only pulling necessary information.
  We've added a drop down box to allow the user to control the number of results to return (the default is 50 Less results returned means faster searches!)
  Order History Load/Order Entry/Order Completion
  Improved the queries to return results more quickly.
  Third Party Interfaces
  Added the Foottrak and Cost Guard Interfaces
- 5. From the "Order Information" window enter the appropriate information related to your order and click the **Continue** function button.

| PONumber: is mainly for<br>your own reference and<br>is sometime used to<br>locate previous orders at                                                                                                | Home Orders Templates   | s Search / Shop Admin Transfers  |
|----------------------------------------------------------------------------------------------------|-------------------------|----------------------------------|
| Special Instructions:                                                                                                    | Order Information       | on                               |
| can be used to specify special instructions                                                                                                    | Customer Number And     | lerson Co-op Call78086 - 5000608 |
| regarding the delivery of<br>your order, such as<br>'Please deliver at back                                                                                                    | Order Date Nu           | rsday August 20, 2009            |
| door'.<br>PLEASE NOTE: The                                                                                                    | Ship Date Tue           | esday August 25, 2009 💉          |
| driver is most likely the<br>only person to see this<br>information and this<br>should not be used as a                                                                                              | PO Number               | *                                |
| means of relaying info-                                                                                                    | Special Instructions De | liver to back door               |
| to the order desk or any<br>other SYSCO areas.<br>Separate Invoice:<br>Remember, if you have<br>orders that are going<br>out on the same day<br>you may want a<br>separate invoice for<br>each order | Separate Invoice        | ntinue Cancel                    |

- 6. You will now be directed to the main order page of eSysco.
- 7. In the "Item Number" field enter the item number of the product you wish to order and press **ENTER**. *This will place you in the Case amount field*

# **Sysco**<sup>®</sup>

- a. Enter the number of cases(CS) you require or the number of eaches(EA) and press the **ENTER** key. *The system will automatically update the order line with the product description, brand, price, Quantity on Hand(QOH), pack size and total price and place you on second line of your order*
- 8. Continue entering your product ID's, when you have completed your order select the Continue function button. *The Order Information screen will present itself.*

| Order Inform                  | ation                                         |                        |                                                               |                                                          |
|-------------------------------|-----------------------------------------------|------------------------|---------------------------------------------------------------|----------------------------------------------------------|
| Customer Number<br>Order Date | Anderson Co-op Call7<br>Thursday August 20, 2 | 8086 - 5000608<br>2009 | Please confirm the<br>everything appears<br>"Confirm" button. | e details for this order. If<br>correct, please press tl |
| Ship Date                     | Tuesday August 25, 2009                       | 9                      | Total Lines:<br>Total Ship Quantity:                          | 2<br>4                                                   |
| PO Number                     |                                               |                        | Total Dollar:<br>Taxes:<br>Recycle Fee:                       | \$159.40<br>\$0.65<br>\$0.00                             |
| Special Instructions          | Deliver to back door                          |                        | Deposit:<br>Weight:                                           | \$0.00<br>13.86                                          |
| Separate Invoice              |                                               |                        | Crates Total:                                                 | \$0.00                                                   |

- 9. After you have completed the "Order Information" screen click the **Confirm** function button. *The system will now ask you to print or continue the order process*.
- 10. Selecting <u>Continue</u> function button to process the order or <u>Print</u> to print a copy of your order. *The system will now place you the "Suspended Order" sub heading page of the "Main Orders" main page.*

| Order Complete. Your order number is 2548886. |      |
|-----------------------------------------------|------|
| Print Continue                                | 1000 |
| 111111111                                     | 4    |

11. Click on "Open" sub heading page to view your order(s) If you would like to see the detail of the order, select the order you would like to look at and click the "Open" function button at the bottom of the window

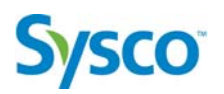

12. If you would like a printed copy of your order then click the Frint function button and a window will appear with your order as it will be printed

| UN      | ORDER # |        | .#      | REQUIRED DATE ORDERED BY      |           |          |                                 |  |
|---------|---------|--------|---------|-------------------------------|-----------|----------|---------------------------------|--|
| 254     | 8886    |        |         | Tuesday August 25, 2009       |           | ISDRP179 |                                 |  |
|         |         |        |         | SPECIAL INSTRUCTIONS          |           |          |                                 |  |
|         |         |        |         |                               |           |          |                                 |  |
| FAL: 2  |         |        |         |                               |           |          |                                 |  |
| ITEM #  | QTYCS   | QTY EA | BRAND   | DESCRIPTION                   | PACK SIZE | PRICE    | TOTAL PRICE                     |  |
| 7753312 | 2       | 0      | Portbty | Shrimp Raw P&d T/on 16/20 B/t | 2/1.13KG  | \$52.45  | \$104                           |  |
| 2372886 | 2       | 0      | Kraft   | Applesauce Individual         | 200/18 ML | \$27.25  | \$54                            |  |
|         |         |        |         |                               |           |          | GST: \$0.<br>Order Total: \$459 |  |
|         |         |        |         |                               |           |          | order rotal. 9155               |  |
|         |         |        |         |                               |           |          |                                 |  |

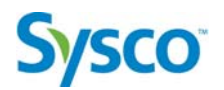

# Deleting Products From An Order In eSysco

As you have seen from the previous exercise entering an order in the eSysco system is a relatively simple and straight forward process. Removing items from an order is equally as simple a process as you will see in the following exercise.

## Exercise 2-2

Objective: Deleting Products from an Order

#### Scenario:

You're creating an order in eSysco and are ready to complete the process when you realize that you have ordered some products that you already have in stock or perhaps you have made a mistake and added products that you don't use. In the following exercise you will delete some products from an existing order you've created in eSysco.

1. If you are currently in an order that is open select the product

| nat                           | at you      |                               | wish                                   |                                      | to                          |                                 | delet                          |                 |                                      |                                  |               |
|-------------------------------|-------------|-------------------------------|----------------------------------------|--------------------------------------|-----------------------------|---------------------------------|--------------------------------|-----------------|--------------------------------------|----------------------------------|---------------|
| me Orders                     | Templates   | Search / Shop /               | Admin Ti                               | ransfers                             | Switch Custome              |                                 |                                |                 |                                      | l                                | search        |
| Order Numb                    | er:2548889  |                               |                                        |                                      |                             |                                 |                                |                 | Shir                                 | <u>Date</u> : Tuesday Au         | gust 25, 2009 |
| tem Number                    | CS EA       | Descr                         | ription                                |                                      |                             | Brand                           | Price                          | QOH             | Pack Size                            | Total                            |               |
|                               |             | 11000.0000                    | 10 10 10 TO 10 10 10 10 10             |                                      | 10.00000                    | the advancement of a local area | Scars Loop and State           |                 | DAMP STATESTICS                      | A first work of twenty of the    |               |
| 0165571                       | 2           | Chees                         | secake Cl                              | hoc Explo                            | sion                        | Bstnpza                         | \$124.05                       | 60              | 2/14 PC                              | \$248.10                         |               |
| 0165571<br>7753692            | 3           | Sysce Shrim                   | secake Cl<br>np Raw P8                 | hoc Explo<br>&d T/on 26              | sion<br>5-30 B/t            | Bstnpza<br>Portbty              | \$124.05<br>\$39.90            | 60<br>36        | 2 / 14 PC<br>2 / 1.13KG              | \$248.10<br>\$119.69             | ×             |
| 0165571<br>7753692<br>7148471 | 2<br>3<br>3 | Chees<br>Sysce Shrim<br>Steak | secake Cl<br>np Raw P&<br>< Philly Ori | hoc Explo<br>&d T/on 26<br>ig Wow Se | sion<br>5-30 B/t<br>eas 4oz | Bstnpza<br>Portbty<br>Phil Ch   | \$124.05<br>\$39.90<br>\$54.95 | 60<br>36<br>119 | 2 / 14 PC<br>2 / 1.13KG<br>1 / 10 LB | \$248.10<br>\$119.69<br>\$164.85 | ×             |

 On the right side of the item line beside the total you will see a small "X". Click on the "X" to remove the product from the order. A small text box will appear stating "delete this line" when you place your cursor on the "X"

| Order Numbe | er:254888 | 39    |                           |                |            |     | Ship D    | ate: Tuesday Augu | ist 25, 2009   |
|-------------|-----------|-------|---------------------------|----------------|------------|-----|-----------|-------------------|----------------|
| ltem Number | CS        | EA    | Description               | Brand          | Price      | QOH | Pack Size | Total             |                |
| 0165571     | 2         | ]     | Cheesecake Choc Explosi   | ion Bstnpz     | \$124.05   | 60  | 2/14 PC   | \$248.10          |                |
| 7753692     | 3         | Sysco | Shrimp Raw P&d T/on 26-3  | 30 B/t Portbty | \$39.90    | 36  | 2/1.13KG  | \$119.69          | - <b>- +</b> × |
| 7148471     | 3         |       | Steak Philly Orig Wow Sea | as 4oz Phil Ch | \$54.95    | 119 | 1/10 LB   | \$164.85          |                |
| 2967347     | 3         | 1     | Pea & Diced Carrots       | Omste          | ad \$34.30 | 68  | 6/2KG     | \$102.89          |                |

You have now completed the process of deleting a line item from an order. This process will differ slightly if you have an order that is in suspended mode.

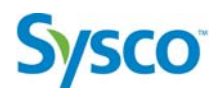

# Suspend and Reopening a Suspended Order.

Within the eSysco system is a feature that will allow you to suspend an order until you have completed it or are ready to submit the order for processing. Orders will remain in suspended mode for a period of no more than 7 days but the products within the order will be reallocated back into inventory every evening. This in turn can effect the item count in your order the following day. In other words a product that you ordered 10 cases of but placed in suspended mode on Monday may infact tell you on Tuesday that there is now only 5 cases in stock because of the reallocation of inventory, someone else ordered the other 5 cases and completed their order while yours was in suspended mode.

# Exercise 2-3

Objective: Suspend and Reopening a Suspended Order

#### Scenario:

You are inputting an order into eSysco when you are interrupted as your assistance is required to help solve a problem. You don't want to leave your computer unsecured and you don't want to delete the order. Fortunately there is a handy feature in eSysco that will allow you to place your order in suspended mode allowing you to come back later and complete the order. In the next exercise you will be placing an order in suspend mode and then reopen the order from suspended mode to complete the order.

- 1. Create an order in eSysco
- 2. With the order window open and the detail of the order viewable click the Suspend button in the bottom left of the order window

| lome         | Orders             | Template           | s Search / Shop | Admin     | Transfers  | Switch Customer |         |          |     |                            |                                       | searc      |
|--------------|--------------------|--------------------|-----------------|-----------|------------|-----------------|---------|----------|-----|----------------------------|---------------------------------------|------------|
| Orde<br>Item | er Numbe<br>Number | er:2548889<br>CS E | A Des           | scription |            |                 | Brand   | Price    | QOH | <u>Ship I</u><br>Pack Size | <u>Date</u> : Tuesday August<br>Total | 25, 2009   |
| 016          | 5571               | 2                  | Che             | esecake   | Choc Explo | osion           | Bstnpza | \$124.05 | 60  | 2/14 PC                    | \$248.10                              |            |
| 775          | 3692               | 3                  | Sysco Shr       | imp Raw   | P&d T/on 2 | 6-30 B/t        | Portbty | \$39.90  | 36  | 2/1.13KG                   | \$119.69                              | ×          |
| 714          | 8471               | 3                  | Ste             | ak Philly | Orig Wow S | Seas 4oz        | Phil Ch | \$54.95  | 119 | 1 / 10 LB                  | \$164.85                              |            |
| 296          | 7347               | 3                  | Pea             | a & Diced | Carrots    |                 | Omstead | \$34.30  | 68  | 6/2KG                      | \$102.89                              |            |
|              |                    |                    | 1               |           |            |                 |         |          |     |                            |                                       |            |
|              | Order Fron         | n Template         | Suspend         | rint Cor  | nplete Del | ete Upload      |         |          |     |                            | Order Total                           | : \$635.54 |

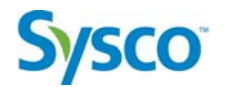

3. The system will ask you if you are sure you want to place the order in suspend mode.

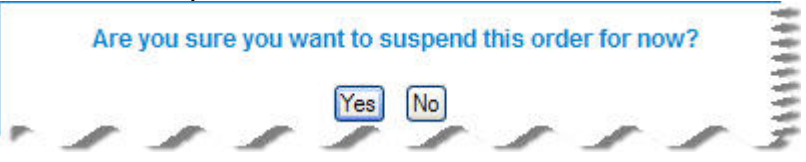

4. Select Yes and your order will be placed in suspend mode and you will be returned to the "Suspended Orders" page.

| der Number | Ship Date               | PO  | Total    | Created By |  |
|------------|-------------------------|-----|----------|------------|--|
| 48889      | Tuesday August 25, 2009 | 123 | \$636.20 | ISDRP179   |  |
|            |                         |     |          |            |  |
|            |                         |     |          |            |  |
|            |                         |     |          |            |  |
|            |                         |     |          |            |  |

5. To reopen a suspended order, select the order and click the "Open" button at the bottom of the "Suspended Orders" page. Home Orders Templates Search / Shop Admin Transfers Switch Customer

| der Number | Ship Date               | PO  | Total    | Created By |  |
|------------|-------------------------|-----|----------|------------|--|
| 548889     | Tuesday August 25, 2009 | 123 | \$636.20 | ISDRP179   |  |
|            |                         |     |          |            |  |
|            |                         |     |          |            |  |
|            |                         |     |          |            |  |
|            |                         |     |          |            |  |
|            |                         |     |          |            |  |
|            |                         |     |          |            |  |
|            |                         |     |          |            |  |

6. The order will open and you will be able to continue adding products to your order.

)

# **Sysco**<sup>®</sup>

# **Insufficient Inventory Windows**

To ensure that customers using eSysco do not inadvertently order products that are either not in stock or whose quantity required exceeds the amount of inventory on hand the system will notify you with a message informing you of a quantity issue. Below is the message box that will appear during the order process should encounter one of these situations. You then have the option of keeping the item in it original quantity, searching for replacement product or accepting the suggested substitute.

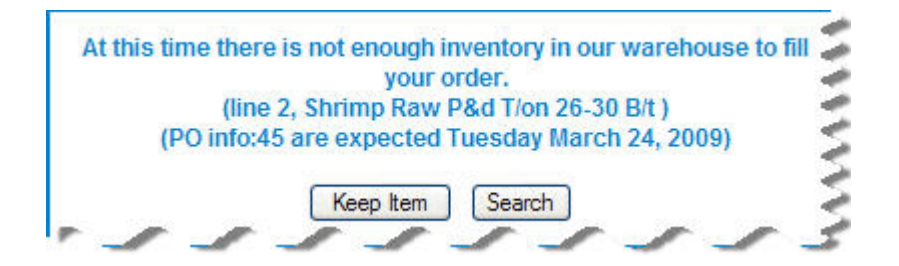

\*\*\*because SYSCO Canada does not by default create back orders, a substitute window may appear. If you are comfortable with the quantity available for the product you are ordering then you would choose to "keep item". If you would prefer the full quantity of a substitute then you can choose the full quantity of the substituted product.\*\*\*

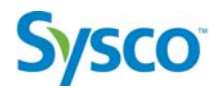

# Using the Search Function to add Items to an Order

Within the eSysco is a comprehensive search tool that will allow you to find items within the SYSCO Foods Services Inventory in real time. We will be looking in more detail at the full searching functionality further along in the manual but for now we will focus on the ability to find a product while you are actually creating an order.

## Exercise 2-4

# Objective: Searching for an Item While in an Order

#### Scenario:

You're in the process of creating an order but you can't remember or have misplaced the item number of a product that you need. What do you do now? Call your MA, close the order and start over when you find the number, find an old order hoping the product number is on that order. Actually you do none of the above, you simply go to the search page within the eSysco system and find the product you want to order. Sounds simple right? It is. In the next exercise we will use the search feature to add items to an order

1. Create a new order or open an order that was suspended make sure your curser is in the "item number" field of the new product line

| lome    | Orders   | Templates | Search / Shop | Transfers    | Switch Customer |         |          |     |            |                          | se        |
|---------|----------|-----------|---------------|--------------|-----------------|---------|----------|-----|------------|--------------------------|-----------|
| Order M | Vame:153 | 6769      |               |              |                 |         |          |     |            | Ship Date: Friday August | t 3, 2007 |
| tem Nu  | imber CS | EA EA     | Descriptio    | n            |                 | Brand   | Price    | QOH | Pack Size  | Total                    |           |
| 274689  | 9 2      |           | Cheese C      | heddar Marb  | le Mild         | Kraft   | \$120.25 | 20  | 4 / 2.3 KG | \$240.50                 |           |
| 274796  | 2 2      | 0         | Cheese C      | heddar Mild  |                 | Kraft   | \$115.50 | 5   | 4 / 2.3 KG | \$231.00                 |           |
| 274804  | 4 2      |           | Cheese C      | heddar Old   |                 | Kraft   | \$130.40 | 0   | 4 / 2.3 KG | \$0.00                   |           |
| 018654  | 4 2      |           | Cheese P      | rocess Velve | tta             | Kraft   | \$168.80 | 0   | 6/2.5 KG   | \$0.00                   |           |
| 397325  | 2 5      |           | Apple Slic    | e Prtn Packe | ed              | Sctngld | \$17.70  | 0   | 40/57GR    | \$17.70                  |           |

2. Click on the "Search/Shop" tab at the top of the main page. you will be directed to the search tab

| tome      | Orders   | Templates | Search / Shop   | Transfers    | Switch Customer |         |          |     |            | sea                              |
|-----------|----------|-----------|-----------------|--------------|-----------------|---------|----------|-----|------------|----------------------------------|
| Order N   | ame:1536 | 6769      | T.              |              |                 |         |          |     |            | Ship Date: Friday August 3, 2007 |
| ltern Nur | mber CS  | EA        | ∎<br>Descriptio | n            |                 | Brand   | Price    | QOH | Pack Size  | Total                            |
| 2746899   | 9 2      |           | Cheese C        | heddar Marb  | le Mild         | Kraft   | \$120.25 | 20  | 4 / 2.3 KG | \$240.50                         |
| 2747962   | 2 2      | 0         | Cheese C        | heddar Mild  |                 | Kraft   | \$115.50 | 5   | 4 / 2.3 KG | \$231.00                         |
| 2748044   | 2        |           | Cheese C        | heddar Old   |                 | Kraft   | \$130.40 | 0   | 4 / 2.3 KG | \$0.00                           |
| 0186544   | 1 2      |           | Cheese P        | rocess Velve | etta            | Kraft   | \$168.80 | 0   | 6/2.5 KG   | \$0.00                           |
| 3973252   | 2 5      |           | Apple Slic      | e Prtn Packe | ed              | Sctngld | \$17.70  | 0   | 40/57GR    | \$17.70                          |

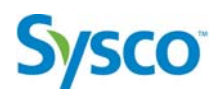

3. From within the "Search/Shop" window type the name of the product you are searching for in the white text box and click the Search function button to the right of the text box. The results of your search will appear on the screen

| and the second | rs Templates       | Search / Shop Admin Transf | ers Switch Cu | stomer    |            |         |   | carrot | se |
|----------------|--------------------|----------------------------|---------------|-----------|------------|---------|---|--------|----|
| Search   St    | nop   Advanced Se  | earch                      |               |           |            |         |   |        |    |
| Searc          | h eSysco           | carrot                     | search        | 50 💉 res  | ults. Done |         |   |        |    |
| tem<br>Number  | Descriptio         | on                         | Brand         | Pack Size | Area QOH   | Price   |   |        |    |
| Produce        |                    |                            |               |           |            |         |   |        | 1  |
| 7700404        | Sysco Carrot Ba    | aby Cut Pld                | Sys Nat       | 4/5 LB    | Cooler 16  | \$39.65 | * |        |    |
| 5775507        | Sysco Carrot Ma    | atchstick Shred 1/8"       | Sys Nat       | 2/5 LB    | Cooler 11  | \$22.85 | * |        |    |
| 5777891        | Sysco Carrot St    | k Brck Pk                  | Sys Nat       | 2/5 LB    | Cooler 9   | \$30.75 | * |        |    |
| 371103         | Carrot Ce          | ello Pack Fresh            | Packer        | 1/5 LB    | Cooler 82  | \$2.25  | * |        |    |
| 3739448        | Carrot Fr          | esh Baby Pld W/top         | Packer        | 1/5 LB    | Cooler 30  | \$40.45 | * |        |    |
| 4591194        | Carrot Jr          | nbo Frsh Canadn            | Packer        | 1/50#     | Cooler 195 | \$18.85 | * |        |    |
| 7122690        | Carrot St          | nrd                        | Packer        | 1/5 LB    | 0          | \$0.00  | * |        |    |
| rozen          |                    |                            |               |           |            |         |   |        |    |
| 2164820        | Sysco Cake Car     | rot Sheet 12x16 Canada     | Sys Cls       | 2/6.25LB  | Frozen 12  | \$45.45 | * |        |    |
| 4026091        | Sysco _ Colico Car | rot 3 Lyr 24kerst Cdn      | Sys Imp       | 2/340     | Frozen 17  | \$87.25 |   | -      |    |

4. After you have found the product that you are looking for click on the icon

to the right of the product price to insert the product into your order.

| Sood things          | 5007275 - Mickey I                        | D's Subs & Stuff       |             |         |       | Lögged in as Dan Logout |
|----------------------|-------------------------------------------|------------------------|-------------|---------|-------|-------------------------|
| lome Order           | rs Templates Search / Shop Admin Tra      | nsfers Switch Customer |             |         |       | carrot search           |
| Search   Sh<br>Searc | hop   Advanced Search<br>:h eSysco carrot | search 50 💌 re         | sults. Done |         |       |                         |
| ltem<br>Number       | Description                               | Brand Pack Size        | Area QOH    | Price   |       | (                       |
| Produce              |                                           |                        |             |         |       | <u>^</u>                |
| 7700404              | Sysco Carrot Baby Cut Pld                 | Sys Nat 4/5 LB         | Cooler 16   | \$39.65 | *     |                         |
| 5775507              | Sysco Carrot Matchstick Shred 1/8"        | Sys Nat 2/5 LB         | Cooler 11   | \$22.85 | *     |                         |
| 5777891              | Sysco Carrot Stk Brck Pk                  | Sys Nat 2/5 LB         | Cooler 9    | \$30.75 | ₩ 🔶 🚽 |                         |
| 1371103              | Carrot Cello Pack Fresh                   | Packer 1/5 LB          | Cooler 82   | \$2.25  | *     |                         |
| 3739448              | Carrot Fresh Baby Pld W/top               | Packer 1/5 LB          | Cooler 30   | \$40.45 | *     | 1                       |
| 4591194              | Carrot Jmbo Frsh Canadn                   | Packer 1/50#           | Cooler 195  | \$18.85 | *     |                         |
| 7122690              | Carrot Shrd                               | Packer 1/5 LB          | 0           | \$0.00  | *     |                         |
| Frozen               |                                           |                        |             |         |       |                         |
| 2164820              | Sysco Cake Carrot Sheet 12x16 Canada      | Sys CIs 2/6.25LB       | Frozen 12   | \$45.45 | *     |                         |
| 1006091              | Sysco Colvo Carrot 3 Lyr 24korat Cdn      | Svs Imp 2/3KC          | Frozen 17   | \$87.25 | -     |                         |

5. Your cursor will now be in the quantity field of that product. Enter the quantity you wish to order and when you have completed the order click the <u>Complete</u> function button or the <u>Suspend</u> function button to place the order in suspend mode.

| ome Orders  | Templates  | Search / Shop | Admin       | Transfers    | Switch Customer | -       |          |     |           | steak               | searc    |
|-------------|------------|---------------|-------------|--------------|-----------------|---------|----------|-----|-----------|---------------------|----------|
| Order Numbe | er:2548889 |               |             |              |                 |         |          |     | Ship Da   | ate: Tuesday August | 25, 2009 |
| Item Number | CS E/      | A Desi        | cription    |              |                 | Brand   | Price    | QOH | Pack Size | Total               |          |
| 0165571     | 2          | Che           | esecake     | Choc Explo   | sion            | Bstnpza | \$124.05 | 58  | 2/14 PC   | \$248.10            |          |
| 7753692     | 2          | Sysco Shri    | mp Raw I    | P&d T/on 2   | 5-30 B/t        | Portbty | \$39.90  | 33  | 2/1.13KG  | \$79.80             | ×        |
| 7148471     | 3          | Stea          | ak Philly C | Drig Wow S   | eas 4oz         | Phil Ch | \$54.95  | 116 | 1/10 LB   | \$164.85            |          |
| 2967347     | 3          | Pea           | & Diced     | Carrots      |                 | Omstead | \$34.30  | 65  | 6/2KG     | \$102.90            |          |
| 7896640     | 0          | Sysco Beel    | f Steak S   | anta Fe Gril | ler8oz          | Hnyman  | \$112.65 | 6   | 24/225 GR | \$0.00              |          |

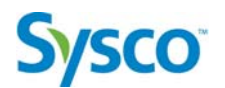

# **Specifying Eaches Rather Than Cases**

For some products you may wish to order a quantity smaller than a case, this is not available on all products but for products that can be order in quantities less than a full case that option will be readily apparent with in the order form.

Directly beside the quantity case field will be a quantity each field which can used to order products in volumes of less than a full case. Simply indicate the number of eaches that you require by typing that number in the each field. (See Example Below)

| Order Numbe | r:25488 | 389    |                                               |                |          |     | Ship D    | Date: Tuesday August 25, 20 |
|-------------|---------|--------|-----------------------------------------------|----------------|----------|-----|-----------|-----------------------------|
| tem Number  | CS      | EA     | Description                                   | Brand          | Price    | QOH | Pack Size | Total                       |
| 0165571     | 2       |        | Cheesecake Choc Explosi                       | on Bstnpza     | \$124.05 | 58  | 2 / 14 PC | \$248.10                    |
| 7753692     | 2       | Sysc   | Shrimp Raw P&d T/on 26-3                      | 30 B/t Portbty | \$39.90  | 34  | 2/1.13KG  | \$79.80                     |
| 7148471     | 3       |        | Steak Philly Orig Wow Sea                     | as 4oz Phil Ch | \$54.95  | 116 | 1/10 LB   | \$164.85                    |
| 2967347     | 3       |        | Pea & Diced Carrots                           | Omstead        | \$34.30  | 65  | 6/2 KG    | \$102.90                    |
| 9181520     | C       | 0 Syst | <ul> <li>Cheese Stick Mozz Btrd Ca</li> </ul> | anada Sys Imp  | \$163.05 | 10  | 4/5LB     | \$0.00                      |

# Module 3: Order Status

## Module Objective:

In this module you will be shown the different methods of viewing the status of your order:

You will:

- View and Open a Suspended Order
- View and Open and Open Order
- View and Open an Invoiced Order

# **Sysco**<sup>®</sup>

# **Viewing Your Order Status**

Once you have begun entering orders in eSysco you may at some point need to view the status of your orders. The eSysco online ordering system allows for three different types of order status; suspended, open and invoiced. Each of these statuses's can be viewed from within the main order window which will be covered in the following exercises.

## Viewing a Suspended Order

Exercise 3-1

Objective: View and Open a Suspended Order

#### Scenario:

You've created an order and placed the order in Suspended mode with the intention of returning later to complete the order. You come into work the next morning and are ready to complete the order. This is the first order that you have suspended but you've never reopened a suspended order to complete it. Not a problem, follow the next exercise and you'll be shown how to view your suspended order and how to open the order so that you can complete it.

1. From the main order window select the Orders main heading tab at the top of the window.

| Home         | Orders    | Templates           | Search / Shop   | Admin       | Transfers | Switch Customer |          |            |  |
|--------------|-----------|---------------------|-----------------|-------------|-----------|-----------------|----------|------------|--|
| Susp         | ended I O | pen l Invoice       | d               |             |           |                 |          |            |  |
| -            |           |                     |                 |             |           |                 |          |            |  |
| SUS<br>Order | Number    | ed Ord<br>Ship Date | ers             |             | PO        |                 | Total    | Created By |  |
| 2548         | 889       | Tuesday             | August 25, 2009 | )           | 123       |                 | \$596.30 | ISDRP179   |  |
|              |           |                     |                 |             |           |                 |          |            |  |
|              |           |                     |                 |             |           |                 |          |            |  |
|              |           |                     |                 |             |           |                 |          |            |  |
|              |           |                     |                 |             |           |                 |          |            |  |
|              |           |                     |                 |             |           |                 |          |            |  |
|              |           |                     |                 |             |           |                 |          |            |  |
|              |           |                     |                 | 6 1 1 1     |           | -               |          |            |  |
| New          | Order     | Open. Print         | Download R      | efresh List | Delete    |                 | -        |            |  |

2. Within the orders main heading tab click on the sub heading called "Suspended". *This will display all of the orders that are in suspended mode*.

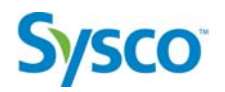

3. Select the suspended order that you would like to open and/or complete and click the pen function button at the bottom of the

Orders main heading tab. and the order will open showing you the detail of the products you have ordered.

| Order Numb | per:25488 | 89    |                                |         |          |     | Ship D    | ate: Tuesday August 25, 2 |
|------------|-----------|-------|--------------------------------|---------|----------|-----|-----------|---------------------------|
| tem Numbe  | r CS      | EA    | Description                    | Brand   | Price    | QOH | Pack Size | Total                     |
| 0165571    | 2         |       | Cheesecake Choc Explosion      | Bstnpza | \$124.05 | 58  | 2/14 PC   | \$248.10                  |
| 7753692    | 2         | Sysco | Shrimp Raw P&d T/on 26-30 B/t  | Portbty | \$39.90  | 34  | 2/1.13KG  | \$79.80                   |
| 7148471    | 3         |       | Steak Philly Orig Wow Seas 4oz | Phil Ch | \$54.95  | 116 | 1 / 10 LB | \$164.85                  |
| 2967347    | 3         |       | Pea & Diced Carrots            | Omstead | \$34.30  | 65  | 6/2KG     | \$102.90                  |

4. From this point you can complete the order by clicking the Complete function button at the bottom of the screen or you can place the order back in suspended mode by clicking the Suspend function button at the bottom of the page.

### Viewing an Open Order

Exercise 3-2 Objective: View and Open an Open Order

#### Scenario:

You have created an order which you have completed and submitted into the system. You later realize that you may have made a mistake on the order and/or forgotten to order certain items so you need to have a look at the detail of the order to determine if you made a mistake or forgot to order a particular product.

\*\*\*Although you are able to view an open order you are unable to make changes to that order. In order to make order changes please call customer service\*\*\*

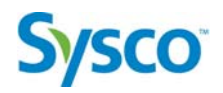

1. In the Orders main heading tab of the main window select the sub heading of "Open" to display a list of your current open orders.

| Buspended   O | pen   Invoiced          |        |           |            |                |
|---------------|-------------------------|--------|-----------|------------|----------------|
| Dpen Or       | ders                    |        |           |            |                |
| rder Number   | Ship Date               | PO     | Total     | Created By |                |
| 2548889       | Tuesday August 25, 2009 | 123    | \$596.30  | ISDRP179   | ~              |
| 2548886       | Tuesday August 25, 2009 | 123    | \$160.05  | ISDRP179   |                |
| 2548885       | Tuesday August 25, 2009 | 123    | \$185.45  | ISDRP179   |                |
| 2548872       | Tuesday August 18, 2009 | 12345  | \$2.91    | ISIMV179   | ( <u>199</u> ) |
| 2548871       | Tuesday August 18, 2009 | 123    | \$2.91    | ISIMV179   |                |
| 2548870       | Tuesday August 25, 2009 | test   | \$38.90   | ABROWN     |                |
| 2548869       | Tuesday August 25, 2009 | test 6 | \$2105.74 | ABROWN     |                |
| 2548867       | Tuesday August 18, 2009 | test 4 | \$65.55   | ABROWN     |                |
| 2548866       | Tuesday August 18, 2009 | 123    | \$49.55   | ABROWN     |                |
| 2548865       | Tuesday August 18, 2009 | 123    | \$41.80   | ABROWN     |                |
| 2548863       | Tuesday August 18, 2009 | sda    | \$153.41  | ASANKA     |                |
| 2548862       | Tuesday August 11, 2009 | 4321   | \$243.95  | ASANKA     |                |
| 2548861       | Tuesday August 11, 2009 | 4321   | \$390.10  | ASANKA     | ~              |

2. Select the order that you would like to view the detail of and click the Open function button at the bottom left of the screen.

| uspended  Op | pen   Invoiced          |        |           |            |        |
|--------------|-------------------------|--------|-----------|------------|--------|
| pen Ord      | lers                    |        |           |            |        |
| rder Number  | Ship Date               | PO     | Total     | Created By |        |
| 548889       | Tuesday August 25, 2009 | 123    | \$596.30  | ISDRP179   | ~      |
| 548886       | Tuesday August 25, 2009 | 123    | \$160.05  | ISDRP179   |        |
| 548885       | Tuesday August 25, 2009 | 123    | \$185.45  | ISDRP179   |        |
| 548872       | Tuesday August 18, 2009 | 12345  | \$2.91    | ISIMV179   | (5.10) |
| 548871       | Tuesday August 18, 2009 | 123    | \$2.91    | ISIMV179   |        |
| 548870       | Tuesday August 25, 2009 | test   | \$38.90   | ABROWN     |        |
| 548869       | Tuesday August 25, 2009 | test 6 | \$2105.74 | ABROWN     |        |
| 548867       | Tuesday August 18, 2009 | test 4 | \$65.55   | ABROWN     |        |
| 548866       | Tuesday August 18, 2009 | 123    | \$49.55   | ABROWN     |        |
| 548865       | Tuesday August 18, 2009 | 123    | \$41.80   | ABROWN     |        |
| 548863       | Tuesday August 18, 2009 | sda    | \$153.41  | ASANKA     |        |
| 548862       | Tuesday August 11, 2009 | 4321   | \$243.95  | ASANKA     |        |
| 548861       | Tuesday August 11, 2009 | 4321   | \$390.10  | ASANKA     | *      |

3. The order will be displayed and you will be able see the detail of the order.

| ome Orders  | Templates  | s Search / Shop Admin Transfers Switch Custom | er      |          |           | cheese                                 |
|-------------|------------|-----------------------------------------------|---------|----------|-----------|----------------------------------------|
| Order Numbe | er:2548889 |                                               |         |          | Ship D    | ) <u>ate</u> : Tuesday August 25, 2009 |
| ltem Number | CS E       | EA Description                                | Brand   | Price    | Pack Size | Total                                  |
| 0165571     | 2          | Cheesecake Choc Explosion                     | Bstnpza | \$124.05 | 2/14 PC   | \$248.10                               |
| 7753692     | 2          | 59500 Shrimp Raw P&d T/on 26-30 B/t           | Portbty | \$39.90  | 2/1.13KG  | \$79.80                                |
| 7148471     | 3          | Steak Philly Orig Wow Seas 4oz                | Phil Ch | \$54.95  | 1/10 LB   | \$164.85                               |
| 2967347     | 3          | Pea & Diced Carrots                           | Omstead | \$34.30  | 6/2 KG    | \$102.90                               |

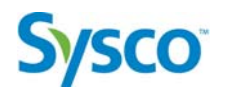

#### Viewing an Invoiced Order

## Exercise 3-3

Objective: View and Open an Invoiced Order

#### Scenario:

You've been using the eSysco online ordering system with great success but looking through your paperwork it appears that perhaps you have lost or misplaced one of your invoices. You decide to call your MA to see if they can assist you, but upon further examination you realize there is a feature within eSysco that will allow you to view all of your invoiced orders. In the following exercise you will open up a previously invoiced order to view the detail.

1. In the Orders main heading tab of the main window select the sub heading of "Invoiced" to display a list of your previously invoiced orders.

| Anne   | orders   | remplates | Search / Shop     | Aurim | Transfers | Switch Customer |          |            |  |
|--------|----------|-----------|-------------------|-------|-----------|-----------------|----------|------------|--|
| susper | ided) Op | en i mone |                   |       |           |                 |          |            |  |
| nvo    | ICED C   | Ship Date |                   |       | PO        |                 | Total    | Created By |  |
| nvoice | Number   | Ship Date |                   |       | 10        |                 | rotar    | Created by |  |
| 21278  | 95       | Thursday  | July 9, 2009      |       | 123       |                 | \$48.35  | ISHSM179   |  |
| 21278  | 28       | Tuesday   | June 2, 2009      |       |           |                 | \$26.50  | SHOISAP    |  |
| 21278  | 27       | Tuesday   | June 2, 2009      |       |           |                 | \$32.15  | SHOISAP    |  |
| 21278  | 02       | Tuesday   | May 12, 2009      |       |           |                 | \$131.35 | SHOISAP    |  |
| 21278  | 00       | Tuesday   | May 5, 2009       |       |           |                 | \$125.70 | SHOISAP    |  |
| 21277  | 99       | Tuesday   | May 5, 2009       |       |           |                 | \$125.70 | SHOISAP    |  |
| 21277  | 96       | Tuesday   | May 5, 2009       |       |           |                 | \$131.35 | SHOISAP    |  |
| 21277  | 79       | Wednesd   | day April 22, 200 | 9     |           |                 | \$5.65   | ISHSM179   |  |
| 21277  | 66       | Monday A  | oril 20, 2009     |       | TEST      |                 | \$259.00 |            |  |
| 21277  | 65       | Sunday A  | pril 19, 2009     |       | 1234      |                 | \$259.00 |            |  |
| 21277  | 67       | Friday Ap | ril 17, 2009      |       |           |                 | \$90.55  | ISHSM179   |  |
| 21277  | 42       | Saturday  | April 11 2009     |       |           |                 | \$137 15 | ISHSM179   |  |

2. Select the invoiced order that you would like to view and click the function button at the bottom left of the screen.

Home Orders Templates Search / Shop Admin Transfers Switch Customer

| nvoiced (     | Orders                   |      |          |            |
|---------------|--------------------------|------|----------|------------|
| nvoice Number | Ship Date                | PO   | Total    | Created By |
| 2127895       | Thursday July 9, 2009    | 123  | \$48.35  | ISHSM179   |
| 2127828       | Tuesday June 2, 2009     |      | \$26.50  | SHOISAP    |
| 2127827       | Tuesday June 2, 2009     |      | \$32.15  | SHOISAP    |
| 2127802       | Tuesday May 12, 2009     |      | \$131.35 | SHOISAP    |
| 2127800       | Tuesday May 5, 2009      |      | \$125.70 | SHOISAP    |
| 2127799       | Tuesday May 5, 2009      |      | \$125.70 | SHOISAP    |
| 2127796       | Tuesday May 5, 2009      |      | \$131.35 | SHOISAP    |
| 2127779       | Wednesday April 22, 2009 |      | \$5.65   | ISHSM179   |
| 2127766       | Monday April 20, 2009    | TEST | \$259.00 |            |
| 2127765       | Sunday April 19, 2009    | 1234 | \$259.00 |            |
| 2127767       | Friday April 17, 2009    |      | \$90.55  | ISHSM179   |
| 2127742       | Saturday April 11, 2009  |      | \$137,15 | ISHSM179   |

)

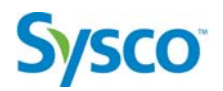

3. You should now be able to view the detail of your invoiced order.

| Order Numbe | r:2127 | 802 |       |                                |         |         | <u>Shi</u> | p Date: Tuesday May 12, |
|-------------|--------|-----|-------|--------------------------------|---------|---------|------------|-------------------------|
| tem Number  | CS     | EA  |       | Description                    | Brand   | Price   | Pack Size  | Total                   |
| 0036335     | 1      |     | Sysco | Potato Fry Str3/8"stith S/o Cn | Sys Imp | \$40.30 | 6/5LB      | \$40.30                 |
| 0038141     | 2      |     | Sysco | Potato H/brn Dice Sk-on Can    | Sys Imp | \$42.70 | 6/6LB      | \$85.40                 |

You have now used all three (suspended, opened, invoiced) of the different viewing functions available within the eSysco online ordering system. The next section of the manual will deal with the creation and use of templates, a feature that will allow you to save time in the ordering process.

# Module 4: Creating and Using Order Templates

## Module Objective:

In this module you will be shown the different methods of using templates to streamline the order process:

You will:

- Create a new Template
- Create an Order Based on a Template
- Update/Change and Existing Template
- Deleting a Template
- Printing a Template
- Downloading a Template

# **Sysco**<sup>®</sup>

# **Templates In eSysco**

Like all templates in any type of system their use is typically focused around saving time and effort. The template section of the eSysco online ordering system is no different. It was designed to assist users in their ordering process, specifically by capturing orders where the content is ordered on a consistent basis, otherwise more commonly referred to a "standing order" as well as the ability to enter a "par" value or minimum amount to be retained on hand.

Initial creation of a template requires minimal effort. A name and a sortation order are required. Sortation order can be by the simple entry order of the products, alphanumeric or by category. The choice is up to you.

Like all templates the user has the ability to change those templates at their convenience to their specification. In conjunction to the creation of basic templates is also the ability to create multiple sub versions of those templates for use within multi unit operations, where each operation has a slightly different order but whose invoice still goes back to the main location for billing purposes.

Also within the template section is a historical view of all products that have been ordered by the customer, this in turn allows the customer to place an order more quickly as they do not have to search for items within eSysco live inventory list, the items from history can simple be selected and will then be added to an open order.

Currently there is no limit to the amount of templates that can be created or stored within the eSysco system.

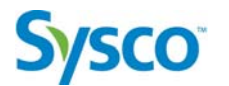

#### Creating a New Template

Creating a new template within the eSysco system is a simple, straight forward process which will allow the user to save time and effort when it comes to placing their next order. The following exercise will take you through the process of creating a new template.

## Exercise 4-1

Objective: Create a New Template

#### Scenario:

You have placed a few orders using the eSysco system but would like to make the process a bit timelier. You're familiar with templates from other applications that you use like MS Word where you've created a fax template and a general letter template. You're aware there is a template feature in eSysco but you've never created one and you're not to sure about the actual process. The following exercise will assist you in creating a new order template.

1. From the main window click on the Templates main heading tab(Step 1). This will direct you to the template window. From within the main template window click on the sub heading "Templates" (Step 2). This will display the "History(default)" template and any existing templates you have created.

| Home Order | s Templates    | Search / Shop | Admin Trans | fers Switch Customer | ſ |       |
|------------|----------------|---------------|-------------|----------------------|---|-------|
| Templates  | Lists   Previo | us Orders     |             |                      |   |       |
| Order      | Template       | es            |             |                      |   | 5     |
| Template I | Name           |               | D           | ate Modified         |   | . (   |
| History    |                |               |             |                      |   |       |
|            |                |               |             |                      |   |       |
|            |                |               |             |                      |   | (     |
|            |                |               |             |                      |   | 1     |
|            |                |               |             |                      |   |       |
|            |                |               |             |                      |   | (     |
|            |                |               |             |                      |   | 1     |
|            |                | Delate        | ı           |                      |   |       |
| [New Oper  | Down           | load Delete   |             | ~                    |   | <br>~ |

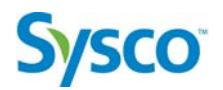

2. To create a new template click the New function button at the bottom left of the template screen. This will produce the following screen.

| Home | Orders    | Templates          | Search / Shop | Admin | Transfers | Switch Customer |
|------|-----------|--------------------|---------------|-------|-----------|-----------------|
| Tem  | nplate Na | me<br>acted Items: |               |       |           |                 |
| 60   | ntinue (  | Cancel             |               |       | ~         |                 |

- From the new template window enter the name of the template(Dairy), check whether you would like new items on your contract(bid) to be updated to the template.
- 4. Once you have completed the new template form click the Continue function button. This will take you directly to the items entry section of the new template where you can add products to your template.

| Home       | Orders    | Templa | ates | Search / Shop | Admin   | Transfers | Switch Customer |       |     |       |     |           |             |   | search | ]    |
|------------|-----------|--------|------|---------------|---------|-----------|-----------------|-------|-----|-------|-----|-----------|-------------|---|--------|------|
| lter<br>Nu | n<br>mber | CS     | EA   | Desc          | ription |           |                 | Brand | Par | Price | QOH | Pack Size | Sort: Entry |   |        | 1111 |
|            |           | _      |      | _             | _       |           | ~               |       |     | ~     |     |           |             | _ |        | 3    |

5. If you know the item numbers of the products you would like to add to your template, then simple add the product numbers followed by pressing the **ENTER** key on your keyboard and proceed until you are complete. Enter the "Par" value which is your personal indicator as to the minimum amount you would like to keep in stock.

| Home       | Orders    | Temp | olates | Search / Shop | Admin   | Transfers | Switch Customer |         |     |            |     |            | milk       | searc |
|------------|-----------|------|--------|---------------|---------|-----------|-----------------|---------|-----|------------|-----|------------|------------|-------|
| lter<br>Nu | n<br>mber | CS   | EA     | Desc          | ription |           |                 | Brand   | Par | Price      | QOH | Pack Size  | Sort Entry |       |
| 28         | 19456     |      |        | Butter        | Cup     |           |                 | Lactant | 2   | \$51.34    | 13  | 600/6.5 GM |            |       |
| 01         | 56000     |      |        | Butter        | Cup Wh  | pd        |                 | Cara    | 1   | \$30.14    | 200 | 600/4.5 GR |            |       |
| 16         | 51124     |      |        | Milk 2        | % Jug   |           |                 | Baxtr   |     | *\$29.53/c | s17 | 9/2 LT     | +++>×      |       |

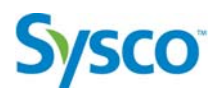

6. When you have completed entering all of your products for the specific template then click the main function Save function button(Step 1) at the bottom left side of the screen and then click Yes (Step 2) on the next message box that appears.

| Item CS I<br>Number | EA Description | Brar           | nd Par           | Price   | QOH | Pack Size | Sort: Entry        |  |
|---------------------|----------------|----------------|------------------|---------|-----|-----------|--------------------|--|
| 2819456             | Butter Cup     |                |                  |         | 110 | 00/6.5 GM |                    |  |
| 0156000             | Butter Cup Whp | Template Saved | I. Exit this ten | nplate? |     | 00/4.5 GR |                    |  |
| 1651124             | Milk 2% Jug    | Yes            | No               |         |     | /2 LT     | $+ + + + + \times$ |  |

7. You have now been returned to the main template screen where you can now see the template you just created.

| lome | Orders | Templates | Search / Shop | Admin | Transfers | Switch Customer |  |
|------|--------|-----------|---------------|-------|-----------|-----------------|--|
|------|--------|-----------|---------------|-------|-----------|-----------------|--|

| Template Name    | Date Modified                      |
|------------------|------------------------------------|
| History<br>Dairy | Thursday August 20, 2009 ID: 80151 |
|                  |                                    |
|                  |                                    |
|                  |                                    |
|                  |                                    |

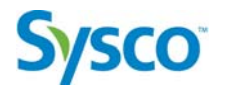

### Creating an Order Based On a Template

Once you have created your templates within the eSysco Online Ordering System you will be ready to use those templates to place orders. In the following exercise we will take our existing dairy template and use that template to generate our next order.

# Exercise 4-2

Objective: Create a Order Based on a Template

#### Scenario:

You have created your first template for the dairy products that you order on a regular basis of once per week. Friday evening arrives and you decide you should place your dairy order so that it arrives Monday morning. Using your dairy template you place your order for delivery on Monday. The following exercise will demonstrate how to use an existing template to create an order.

1. Ensure that you in the template screen with eSysco and click on the sub heading of "Templates"

| Order Templates |                          |           |
|-----------------|--------------------------|-----------|
| Template Name   | Date Modified            |           |
| Dairy           | Thursday August 20, 2009 | ID: 80151 |
|                 |                          |           |
|                 |                          |           |
|                 |                          |           |
|                 |                          |           |

2. Select the template that you wish to create the order from, in this case select the Dairy template from the template window and click on the price function button on the bottom left of the screen and your template will open. (see below)

# **Sysco**<sup>®</sup>

| Stry (edit information)<br>em Number CS         Description         Brand         Price         QOH         Pack Size         Sort: Entry           785826         5xxxx         Butter Pot Can         Whitfarm         \$59.80         41         600/6.5 GR         + + + +           119456         Butter Cup         Lactant         \$64,70         13         600/6.5 GM |   |
|----------------------------------------------------------------------------------------------------|---|
| 35526         5xxxx         Butter Pot Can         Whifarm         \$59.80         41         600/6.5 GR         + ↑ ♦ ♦           19456         Butter Cup         Lactant         \$64.70         13         600/6.5 GM                                                                                                    |   |
| 19456 Butter Cup Lactant \$64.70 13 600/6.5 GM                                                                                                    | × |
|                                                                                                    |   |
|                                                                                                    |   |

3. To create an order based on the dairy template click the Create an Order function button at the bottom of the screen and your screen will change to the "Order Information" window. Confirm and /or add information to this window to complete the order process

| Home  | Orders      | Templates | Search / Shop     | Admin     | Transfers | Switch Customer |
|-------|-------------|-----------|-------------------|-----------|-----------|-----------------|
| Ord   | er Info     | ormatio   | n                 |           |           |                 |
| Custo | omer Num    | ber Ande  | rson Co-op Call   | 78086 - 5 | 000608    |                 |
| Orde  | r Date      | Thurs     | sday August 20,   | 2009      |           |                 |
| Ship  | Date        | Tues      | day August 25, 20 | 09 💌      |           |                 |
| PO N  | umber       |           |                   |           |           |                 |
| Spec  | ial Instruc | tions     |                   |           |           |                 |
| Sepa  | rate Invoid | e 🗆       |                   |           |           |                 |
|       |             | Con       | tinue Cancel      |           |           |                 |
| -     | -           | -         |                   | -         | -         | A 10            |

4. When you've completed the "Order Information" window click the Continue function button to proceed to the order window. When you have completed entering the quantities of the products you require click the Add to Order function button at the bottom of the template order window.

This will take the template information with quantities and add those items to your new order.

| airy (edit informat | tion  |                |         |         |     |            |             |  |
|---------------------|-------|----------------|---------|---------|-----|------------|-------------|--|
| em Number CS        | B EA  | Description    | Brand   | Price   | QOH | Pack Size  | Sort: Entry |  |
| 785826              | Sysco | Butter Pot Can | Whifarm | \$59.80 | 41  | 600/6.5 GR | +++>X       |  |
| 819456              |       | Butter Cup     | Lactant | \$64.70 | 13  | 600/6.5 GM |             |  |

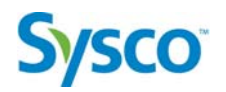

5. You are now in the main order window and are ready to complete the order process. Click the **Complete** main function button at the bottom of the page to complete the order process.

|             |            |              | 9           |           |                 |         |         |     |           |                       |          |
|-------------|------------|--------------|-------------|-----------|-----------------|---------|---------|-----|-----------|-----------------------|----------|
| ne Orders   | Templates  | Search / Sho | p Admin     | Transfers | Switch Customer |         |         |     |           | cheese                | sea      |
| Order Numbe | er:2548890 |              |             |           |                 |         |         |     | Ship      | Date: Tuesday August: | 25, 2009 |
| tem Number  | CS E       | A De         | scription   |           |                 | Brand   | Price   | QOH | Pack Size | Total                 |          |
| 8785826     | 2          | Sysco Bi     | utter Pot C | an        |                 | Whifarm | \$59.80 | 39  | 600/6.5   | \$119.60              |          |
| 2819456     | 2          | Bu           | utter Cup   |           |                 | Lactant | \$64.70 | 11  | 600/6.5   | \$129.40              |          |

6. Complete the Order Information page and then click the function button at the bottom of the page.

Home Orders Templates Search / Shop Admin Transfers Switch Customer

|                      |                                    |                    | Ne en en de la companya de la companya de |
|----------------------|------------------------------------|--------------------|----------------------------------------------------------------------------------------------------|
| Customer Number      | Anderson Co-op Call78086 - 5000608 | Please confirm the | the details for this order. If<br>s correct please press the                                                                                                    |
| Order Date           | Thursday August 20, 2009           | "Confirm" button.  |                                                                                                    |
|                      |                                    | Total Lines:       | 2                                                                                                    |
| hip Date             | Tuesday August 25, 2009            | Total Ship Quantit | r: 4                                                                                                    |
|                      |                                    | Total Dollar:      | \$249.00                                                                                                    |
| PO Number            | 123                                | Taxes:             | \$0.65                                                                                                    |
|                      |                                    | Recycle Fee:       | \$0.00                                                                                                    |
| Special Instructions | Dan Paterson                       | Deposit:           | \$0.00                                                                                                    |
|                      |                                    | Weight:            | 19.4                                                                                                    |
|                      |                                    | Crates Total:      | \$0.00                                                                                                    |
| Separate Invoice     |                                    | Confirm Back       |                                                                                                    |

7. Select Print or Continue to complete the order process.

| nuci inform          | ation                              |                         |                                 |
|----------------------|------------------------------------|-------------------------|---------------------------------|
| Customer Number      | Anderson Co-op Call78086 - 5000608 | Please confirm          | the details for this order. If  |
| Order Date           | Thursday August 20, 2009           | Order Complete          | . Your order number is 2548890. |
| Ship Date            | Tuesday August 25, 2009 💌          | (                       | Print Continue                  |
| PO Number            | 123                                | Total Dollar:<br>Taxes: | \$249.00<br>\$0.65              |
|                      |                                    | Recycle Fee:            | \$0.00                          |
| Special Instructions | Dan Paterson                       | Deposit:                | \$0.00                          |
|                      |                                    | Weight:                 | 19.4                            |
|                      |                                    | Crates Total:           | \$0.00                          |
| Separate Invoice     |                                    | Confirm Back            | 50.00                           |

You have now used one of your previously created templates to create an order based on that template. In the following section we will discuss how to update an existing template.

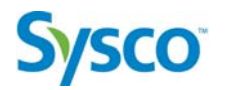

## **Updating/Changing an Existing Template**

Over the course of time your templates may require some adjustments. Products may be discontinued, your menu or product offerings may change, new products may enter the market place that you have decided you need to purchase. The eSysco online ordering system allows users to easily make changes to existing templates.

# Exercise 4-3

## Objective: Update/Change an Existing Template

#### Scenario:

You have successfully created and have been using a variety of eSysco templates to streamline your ordering process. You have decided to change your product offering within your establishment and you now need to make some changes to templates by adding some new product and removing some others. The next exercise will demonstrate how simple and easy it is to make changes to your existing templates.

1. From the template window in eSysco select the template you would like to change and click the per function button at the bottom of the screen.

| der Temp   | lates |       |                     |           |
|------------|-------|-------|---------------------|-----------|
| plate Name |       | Date  | Modified            |           |
| ory        |       | Thurs | day August 20, 2000 | ID: 80151 |
|            |       | Filus | day August 20, 2009 | 10,00101  |
|            |       |       |                     |           |
|            |       |       |                     |           |
|            |       |       |                     |           |
|            |       |       |                     |           |
|            |       |       |                     |           |

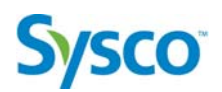

2. If you are to adding a product, type the product code into the Item Number field and press **ENTER** on your keyboard. *This will add the product to the template*.

| ome Orders                     | Templates             | Search / Shop | Admin     | Transfers   | Switch Customer |         |             |     |            | milk       | se |
|--------------------------------|-----------------------|---------------|-----------|-------------|-----------------|---------|-------------|-----|------------|------------|----|
| Dairy (edit inf<br>Item Number | iormation)<br>r CS E/ | A De          | scription |             |                 | Brand   | Price       | QOH | Pack Size  | Sort Entry |    |
| 8785826                        |                       | Sysco But     | er Pot Ca | in          |                 | Whifarm | \$59.80     | 39  | 600/6.5 GR |            |    |
| 2819456                        | ]                     | But           | er Cup    |             |                 | Lactant | \$64.70     | 11  | 600/6.5 GM |            |    |
| 0543959                        |                       | Milk          | Instant S | kim Dairyto | wn              | DairInd | \$117.75    | 40  | 1/10 KG    |            |    |
| 1651124                        | 7                     | Milk          | : 2% Jug  |             |                 | Baxtr   | *\$45.10/cs | 17  | 9/2 LT     |            |    |

If you do not know the item number you can use the search/shop feature to locate the product and then add the item. (see module 5)

*3.* If you need to delete a product, then select the product by clicking on the description of the product and a set of four icons

| me Orders                                      | Templates Search / Shop Admin Transfers Switch Customer |         |             |     |            | mik 🔤            |
|------------------------------------------------|---------------------------------------------------------|---------|-------------|-----|------------|------------------|
| <b>Dairy <u>(edit info</u><br/>Item Number</b> | rmation)<br>CS EA Description                           | Brand   | Price       | QOH | Pack Size  | Sort: Entry      |
| 8785826                                        | Sysco Butter Pot Can                                    | Whifarm | \$59.80     | 39  | 600/6.5 GR |                  |
| 2819456                                        | Butter Cup                                              | Lactant | \$64.70     | 11  | 600/6.5 GM | $+ + + + \times$ |
| 0543959                                        | Milk Instant Skim Dairytown                             | DairInd | \$117.75    | 40  | 1/10 KG    |                  |
| 1651124                                        | Milk 2% Jug                                             | Baxtr   | *\$45.10/cs | 17  | 9/2 LT     |                  |

The four icons will allow you to move the line item up or down in the list, insert a line or delete a line item. \*\*\*the system will not prompt you to confirm any of these actions. \*\*\*

4. Once you have completed your changes you can resave the template and overwrite the original or you can choose to save the template as a new template. Both options are available through the function buttons at the bottom of the screen.

| <b>y</b> <u>(edit info</u><br>Number | CS EA Descriptio   | n              | Brand   | Price       | QOH | Pack Size  | Sort: Entry        |  |
|--------------------------------------|--------------------|----------------|---------|-------------|-----|------------|--------------------|--|
| 5826                                 | Sysco Butter Pot ( | Can            | Whifarm | \$59.80     | 39  | 600/6.5 GR |                    |  |
| 13959                                | Milk Instant       | Skim Dairytown | DairInd | \$117.75    | 40  | 1/10 KG    |                    |  |
| 9456                                 | Butter Cup         | ii ii          | Lactant | \$64.70     | 11  | 600/6.5 GM | $+ + + + + \times$ |  |
| 51124                                | Milk 2% Ju         | g              | Baxtr   | *\$45.10/cs | 17  | 9/2 LT     |                    |  |
|                                      |                    |                |         |             |     |            |                    |  |
|                                      |                    |                |         |             |     |            |                    |  |

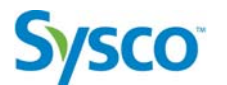

## **Deleting a Template**

If at some point in time you need to delete a template, the process is quite simple. In the template window select the template you wish to delete and click the **Delete** function button at the bottom of the main template window. (see below)

| mprate Name | Date Modified                   |     |
|-------------|---------------------------------|-----|
| story       |                                 |     |
| liry        | Thursday August 20, 2009 ID: 80 | 151 |
|             |                                 |     |
|             |                                 |     |
|             |                                 |     |
|             |                                 |     |
|             |                                 |     |

\*\*\* The system will ask you to confirm the deletion of the template\*\*\*

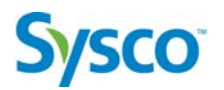

## **Printing a Template**

If you would like to have a printed hard copy of a particular template, select the template you would like to print and click the **Print** function bottom of the screen.

| emplate Name   | es | Date Modified            |           |
|----------------|----|--------------------------|-----------|
| istory<br>airv |    | Thursday August 20, 2009 | ID: 80151 |
| - 112          |    |                          |           |
|                |    |                          |           |
|                |    |                          |           |
|                |    |                          |           |

\*\*\*The system will ask you to confirm the printing of the template\*\*\*

## **Downloading a Template**

If you would like to download a copy of your template into Excel, which is the default downloading application, select the template you would like to download and click the **Download** function button at the bottom of the screen.

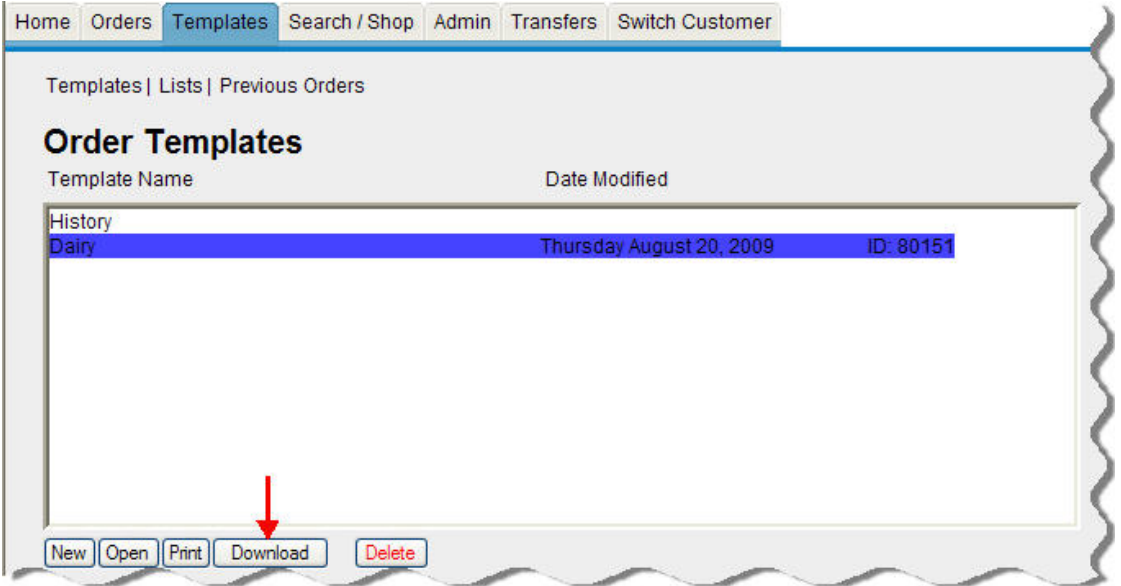

\*\*\* The system will ask you to confirm if you would like to open or save the template in Excel\*\*\*

# Module 5: Using Search and Shop

## Module Objective:

In this module you will be shown how to effectively use the Search and Shop feature to find products:

You will:

- Search for products by description
- Shop for products
- Search for products using advanced search techniques

# Searching and Shopping in eSysco

Like most software applications that we use on a daily basis there are times when we need to search for something that we are unable to locate. The eSysco Online Ordering System provides the users with a very flexible and easy to use method of searching for products that you need more information about or are simply trying to add to you order.

Like most applications there are numerous ways to utilize the search function, eSysco allows the user three different ways to search for products and integrates the search feature into the order feature so that you can easily add a product that you have found directly into your order or perhaps into a new or existing template.

There are three methods of searching for products in the eSysco Online Ordering System;

The first is a simple search by any part of the description of a product. *\*The use of the actual product code is not a searchable feature.* 

IE: chicken, 2lbs or 4000(count per box)

The second method of searching is to "shop" for a product. This simple involves starting at a main category like "Dairy" and digging further into the category into cheese or perhaps butter.

The third and final method is an advanced search which will allow you to search by description, brand, area, category, size and history.

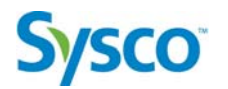

#### Searching for Products by Description

The eSysco Online Ordering System gives the user the ability to search for a product by any piece of text that is part of the product description. This could be the physical name of the product or a piece of the name such as "tend" for tenderloin or 1000 which might represent the amount of pieces within the case. Essentially if you know something about what might be in the description of the product then you can use that information to conduct a search. This feature is available even when you are in the middle of an order or are creating a new template. In the following exercise you will search for a product based on different pieces of the product description.

# Exercise 5-1

## Objective: Search for a Product

#### Scenario:

You are in the process of researching some new dishes for your menu but you need to know if the products that you require are available from SYSCO Foods Services as well as the case size and the cost. You're not really to sure how the actual product might be listed within the eSysco system but you do have the basic information about the product and that should certainly be enough to get you started.

1. From the main eSysco webpage click on heading tab. This will take you to the Search screen.
Home Orders Templates Search / Shop Admin Transfers Switch Customer
Search | Shop | Advanced Search
Search eSysco search 50 v results. Done

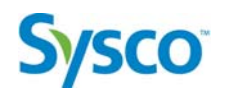

2. In the white text box type in "pork" and click on the Search function button.

| Search   Sho | o   Adv | anced Search                     |                |              |            |                      |  |
|--------------|---------|----------------------------------|----------------|--------------|------------|----------------------|--|
| Search       | eS      | /SCO pork                        | search 50 💌 re | esults. Done |            |                      |  |
| tem Number   |         | Description                      | Brand          | Pack Size    | Area QOH   | Price                |  |
| Meats        |         |                                  |                |              |            |                      |  |
| 0011593      | Sysco   | Pork Rib Side Bbq Split Fz Cdn 😂 | Sys Cls        | 4/36 CT      | Frozen 101 | \$1.00cs<br>\$1.15ea |  |
| 0699074      | Sysco   | Sausage Pork & Beef 12x1 Ac      | Sys CIs        | 1/5 KG       | Frozen 135 | \$23.80              |  |
| 7245921      |         | Pork Chop B-i C/c M/e Seas.5oz   | Maplelf        | 32/140 GR    | Frozen 1   | \$48.85              |  |
| 7224546      |         | Pork Chop Bnls C/c               | Maplelf        | 28/6 OZ      | Frozen 27  | \$61.30              |  |
| 7150032      |         | Pork Chop Center Cut 1/2"        | Packer         | 1/5 KG       | Frozen 41  | \$39.35              |  |
| 5392410      |         | Pork Cutlet Rib-style Cooked     | Jmshndr        | 54/3 OZ      | Frozen 8   | \$60.45              |  |
| 3822681      |         | Pork Leg Frzn                    | Larsn          | 2/9.2 KG     | Frozen 5   | \$3.58 /kg           |  |
| 8534349      |         | Pork Rib Tail End                | Maplelf        | 2/7.5 KG     | Frozen 65  | \$68.05              |  |
| Frozen       |         |                                  |                |              |            |                      |  |
| 0053181      |         | Entree Chicken Apple Pork S/s    | Prvrecp        | 12/250 GR    | Frozen 9   | \$65.30              |  |
| 2426708      |         | Entree Puree Pork Roast          | Trepure        | 24/250 G     | Frozen 24  | \$52.65              |  |

Any products that contain the word "pork" will be found

3. This time type in the word "tom paste" and click the Search function button

| ome Orde               | ers Ter          | nplates            | Search / Shop       | Admin    | Transfers | Switch Cus | stomer  |               |        |     |         |   |
|------------------------|------------------|--------------------|---------------------|----------|-----------|------------|---------|---------------|--------|-----|---------|---|
| Search   S             | Shop Ad<br>che\$ | tvanced :<br>Sysco | Search<br>tom sauce |          |           | search     | 50 🗸    | results. Done |        |     |         | 1 |
| Item Num               | ber              | Descr              | ription             |          |           |            | Brand   | Pack Size     | Area   | QOH | Price   |   |
| Frozen                 |                  |                    |                     |          |           |            |         |               |        |     |         |   |
| 0858795                | Sysc             | Sauce              | e Pesto Sndrd T     | omato C  | anad      |            | Arezzio | 6/454 GR      | Frozen | 8   | \$57.15 |   |
| 0856914                | Sysc             | • Sauce            | e Tomato Gourn      | n Canada | 1         |            | Arezzio | 4/2 KG        | Frozen | 5   | \$41.25 |   |
| Canned a               | nd dry           |                    |                     |          |           |            |         |               |        |     |         |   |
| 2961217                |                  | Bean               | Baked In Tomat      | o Sauce  |           |            | Heinz   | 24/227 ML     | Dry    | 10  | \$31.85 |   |
| 053 <mark>1</mark> 541 |                  | Sauce              | e Tomato No Sa      | It       |           |            | Heinz   | 24/398 ML     | Dry    | 4   | \$25.55 |   |

Any product that contains the word "tom" or the word "paste" will be found.

As you can see from the exercises above, searching for a product within the eSysco Online Ordering System is a very easy task. One thing to remember is that you cannot search for a product by the product code. Inputting the code into an actual order will produce the product description details within the order.

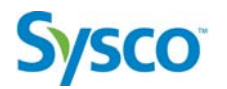

### **Shopping for Products**

If you are interested in seeing all of the different types of products that are contained in dairy department then you can use the Shop search feature in the eSysco Online Ordering System. This feature allows the user to "search" for products by browsing through windows tree type structure. You begin by choosing a department such as dairy or meat, from there you simple progress deeper into the category, sub category, etc. For more general types of searches this is an ideal searching tool.

# Exercise 5-2

**Objective: Shop for a Product** 

#### Scenario:

You have some time on your hands and are interested in looking for products as they relate to a particular category or sub category. You're not really looking for any particular product but you would like to see what all of the products are within a particular category such as Poultry. The following exercise will demonstrate the Shop searching tool.

1. From the main eSysco webpage click on heading tab. Click the "Shop" sub heading *This will take you to the Search screen.* 

| Home | Orders   | Templates  | Search / Shop | Admin | Transfers | Switch Cust | tomer |          |      |
|------|----------|------------|---------------|-------|-----------|-------------|-------|----------|------|
| Sea  | rch  Sho | p Advanced | Search        |       |           |             |       | 8        |      |
| S    | earch    | eSysco     | )             |       |           | search      | 50 🗸  | results. | Done |
| -    |          | ~          | <u></u>       | /     | ~         | ~           | _     | $\sim$   | ~3   |

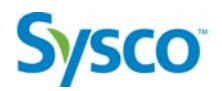

2. From the "Shop" sub heading window click on the Poultry. Home Orders Templates Search / Shop Admin Transfers Switch Customer

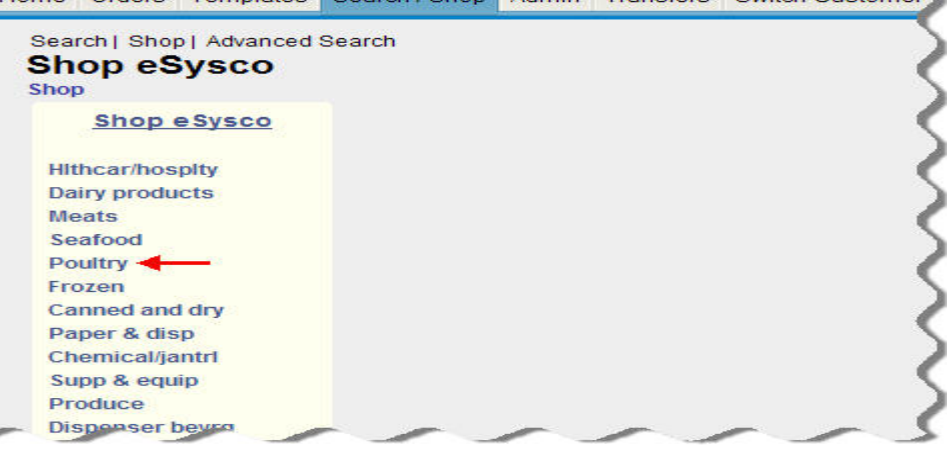

3. After selecting Poultry, click on Poultry Fresh

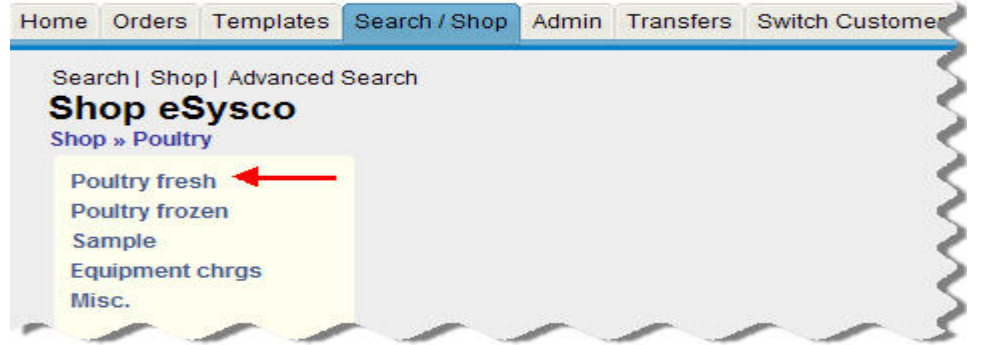

4. After selecting Poultry Fresh, click on Chicken Fresh

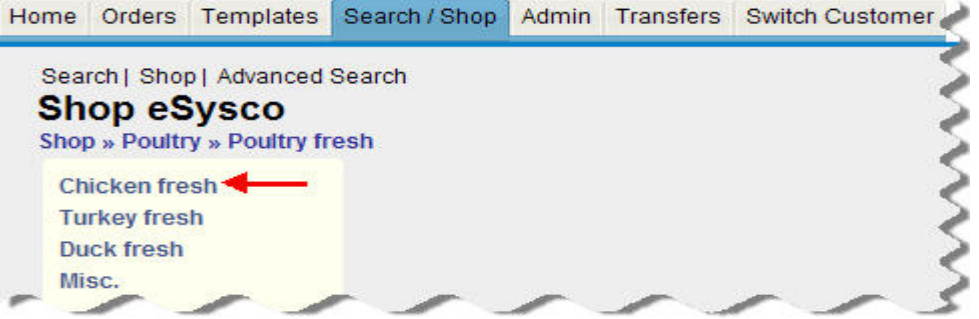

5. After selecting Chicken Fresh, click on Cvp whl w/gibs

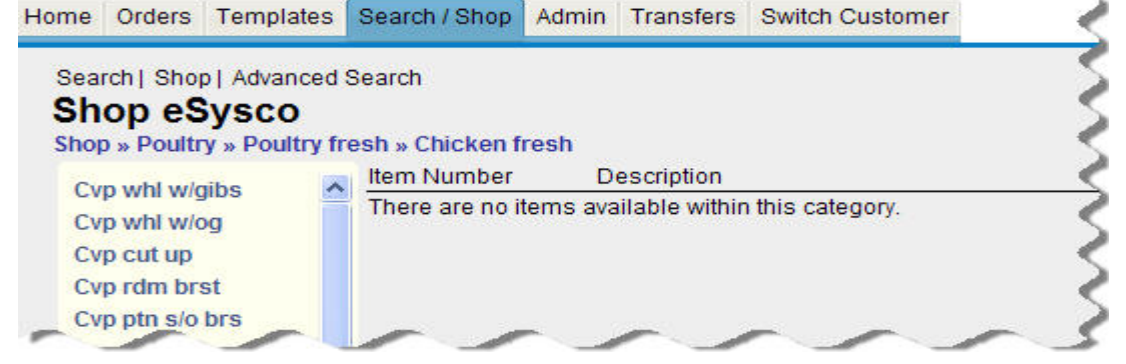

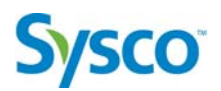

6. After selecting Cvp whl w/gibs you will now see all products in that specific category

| Home   | Orders                | Temp           | lates   | Search / Shop   | Transfers   | Switch Customer      |         |           |          |            | search |
|--------|-----------------------|----------------|---------|-----------------|-------------|----------------------|---------|-----------|----------|------------|--------|
| Search | Shop  <mark>S</mark>  | witch to       | ) Advan | ced Search      |             |                      |         |           |          |            | •      |
| Shop » | p eSys<br>Poultry » I | SCO<br>Poultry | fresh » | • Chicken fresh |             |                      |         |           |          |            |        |
| CVD W  | hl w/aibs             |                | Iter    | n               | Description |                      | Brand   | Pack/Size | Area QOH | Price      |        |
| Сур и  | vhl w/og              |                | Po      | ultry           |             |                      |         |           |          |            |        |
| Cvp c  | ut up                 |                | 97      | 02366           | Chicken Fry | er Gr "a" A/c Untie  | Maplelf | 20/1KGAVG | Cooler 0 | \$4.58 /kg |        |
| Cvp r  | dm brst<br>tn sío brs | 100            | 94      | 13741           | Chicken Wh  | l Util Frs 2.4kg Avg | Aca     | 10/2.4KG  | Cooler 0 | \$4.32 /kg |        |

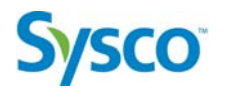

#### **Advanced Searching for Products**

If you are interested in seeing all of the different types of products that are contained in dairy department then you can use the Shop search feature in the eSysco Online Ordering System. This feature allows the user to "search" for products by browsing through windows tree type structure. You begin by choosing a department such as dairy or meat, from there you simple progress deeper into the category, sub category, etc. For more general types of searches this is an ideal searching tool.

## Exercise 5-3

### **Objective: Advanced Searching for Products**

#### Scenario:

You are interested in purchasing some products but you have some specific requirements when it comes to the size of the products and the quantity that the product is sold by. Instead of just doing a regular search for the product and not seeing all of the various size and quantities eSysco has included a search tool that gives you ultimate flexibility when searching.

1. From the main eSysco webpage click on Search / Shop main heading tab. Click the "Switch to Advanced Search" sub heading *You will be directed to Advanced Search screen.* 

| Search   Shop   Ba | sic Search |       |     |               |       |         |           |         |
|--------------------|------------|-------|-----|---------------|-------|---------|-----------|---------|
| Search eS          | ysco       |       |     |               |       |         |           |         |
| Description:       | Brand:     | Area: | Any | Category: Any | Size: | History | search 50 | results |

2. From the "Advance Search" screen in the brand field type Heinz" and click Go

You will be presented with all of the Heinz products

| ome               | Orders             | Templates              | Search             | / Shop   | Admin    | Transfers | Switch C  | ustomer |           |      |          |             |
|-------------------|--------------------|------------------------|--------------------|----------|----------|-----------|-----------|---------|-----------|------|----------|-------------|
| Sear<br>Se<br>Des | ch   Shor<br>earch | el Basic Sea<br>eSysco | rch<br>)<br>Brand: | heinz    | Area:    | Any 🗸     | Category: | Any     | Size:     |      | ] Histor | y search 50 |
| Item              | Number             | Descr                  | iption             |          |          |           |           | Brand   | Pack Size | Area | QOH      | Price       |
| 2961              | 217                | Bean                   | Baked Ir           | Tomat    | o Sauce  | •         |           | Heinz   | 24/227 ML | Dry  | 10       | \$31.85     |
| 0563              | 999                | Crout                  | on Seas            | oned Lg  | R.       |           |           | Heinz   | 250/14 GR | Dry  | 18       | \$38.50     |
| 5449              | 179                | Food                   | Baby Stv           | vbry Ds  | rt       |           |           | Heinz   | 12/128ML  | Dry  | 37       | \$16.00     |
| 2234              | 300                | Juice                  | Tomato             |          |          |           |           | Heinz   | 12/1.36LT | Dry  | 115      | \$26.55     |
| 2235              | 166                | Juice                  | Tomato             |          |          |           |           | Heinz   | 24/284ML  | Dry  | 10       | \$23.05     |
| 3083              | 3524               | Juice                  | Tomato             |          |          |           |           | Heinz   | 48/5.5 OZ | Dry  | 42       | \$32.75     |
| 3899              | 507                | Ketch                  | up Btld I          | Plas For | evr Full |           |           | Heinz   | 24/375ML  | Dry  | 15       | \$39.40     |
| 3498              | 177                | Ketch                  | up Btld (          | Jpside I | Down     |           |           | Heinz   | 24/375 ML | Dry  | 136      | \$38.95     |
| 2921              | 070                | Ketch                  | up Pack            | et       |          |           |           | Heinz   | 500/8 ML  | Dry  | 138      | \$18.05     |
|                   |                    |                        |                    |          | -        |           |           |         |           |      |          |             |

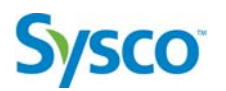

3. To further streamline our search in the description field type "ketchup" and click 😡

You will be presented with only ketchup products from Heinz.

| Description: | ketchup | Brand:     | heinz     | Area:   | Any 💌 | Category: | Any    | Size:      |      | History | search 50 |
|--------------|---------|------------|-----------|---------|-------|-----------|--------|------------|------|---------|-----------|
| em Number    | Desc    | ription    |           |         |       |           | Brand  | Pack Size  | Area | QOH     | Price     |
| 899507       | Ketcl   | hup Btid P | Plas Fore | /r Full |       |           | Heinz  | 24/375ML   | Dry  | 15      | \$39.40   |
| 3498177      | Ketcl   | hup Btid U | Jpside Do | wn      |       |           | Heinz  | 24/375 ML  | Dry  | 136     | \$38.95   |
| 3496177      | KetCi   | ταρ Βαά τ  | ipside Do | wn      |       |           | Heiliz | 24/3/ 5 ML | Diy  | 130     | \$36.9D   |

4. You are now interested in seeing only products that are sold in the ML size. In the size field type "ML" and click **Go** *You will be presented with only Heinz ketchup products sold in the ML size.* 

| ome               | Orders                            | Templates                      | Search / Shop                    | Admin     | Transfers | Switch Customer |           |      |           |           |           |
|-------------------|-----------------------------------|--------------------------------|----------------------------------|-----------|-----------|-----------------|-----------|------|-----------|-----------|-----------|
| Sear<br>Se<br>Des | rch   Shop<br>earch<br>scription: | Basic Sea<br>eSysco<br>ketchup | irch<br><b>)</b><br>Brand: heinz | Area:     | Any 💌     | Category: Any   | Size: ml  |      | ] History | search 50 | 💌 result: |
| Item              | Number                            | Desc                           | ription                          |           | 2         | Brand           | Pack Size | Area | QOH       | Price     |           |
| 3899              | 9507                              | Ketcl                          | hup Btld Plas Fo                 | revr Full |           | Heinz           | 24/375ML  | Dry  | 15        | \$39.40   |           |
| 3498              | 8177                              | Ketcl                          | nup Btld Upside                  | Down      |           | Heinz           | 24/375 ML | Dry  | 136       | \$38.95   |           |
| 2921              | 1070                              | Ketcl                          | hup Packet                       |           |           | Heinz           | 500/8 ML  | Dry  | 138       | \$18.05   |           |

As you can see from the above exercise the ability to search for specific items, brand and size is very simple. One thing to remember is that you are not able to search on the quantity of items per pack, searching can only be performed on the size of the individual product.

# Module 6: Switching Customers and Transfers

## Module Objective:

In this module you will be shown how to switch customers You will:

• Switch Customers

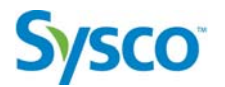

## **Switching Accounts**

If multiple customer numbers have been attached to your User ID, this component of the eSysco Online Ordering System can be used to switch between the various accounts.

When you first log in the system it will prompt you as to which customer you would like to place your order with, select that customer and you will be logged into that account. If at some point after you have logged in you need to switch to another account this Switch Customer

can easily be preformed by selecting the dimensioned main heading tab and you will directed to the selection screen.

# Exercise 5-1

### **Objective: Switching Customers**

1. From any screen within the eSysco Online Ordering System click on the Switch Customer main heading tab.

You will be directed to the Select Customer screen.

| carch e        | sysce  | Customer                   | Name                                         | Address                              |            |     | Store N | lumber |
|----------------|--------|----------------------------|----------------------------------------------|--------------------------------------|------------|-----|---------|--------|
| Description: k | etchup | 5000608<br>5007275         | Anderson Co-op Call<br>Mickey D's Subs & Str | 78086 703 MAIN ST<br>uff 468 KING ST | , YARMOUTH | ORD | 1       |        |
| em Number      | Desc   | No Selection               | 11                                           |                                      |            |     |         |        |
| 399507         | Ketcl  | ļ                          |                                              |                                      |            |     |         |        |
|                |        | Select Cust                | omer Cancel                                  |                                      |            |     |         |        |
|                | _      | Contraction and the second |                                              |                                      |            |     |         |        |

2. Select the customer you would like to switch to and click the Select Customer icon in the bottom left of the window.

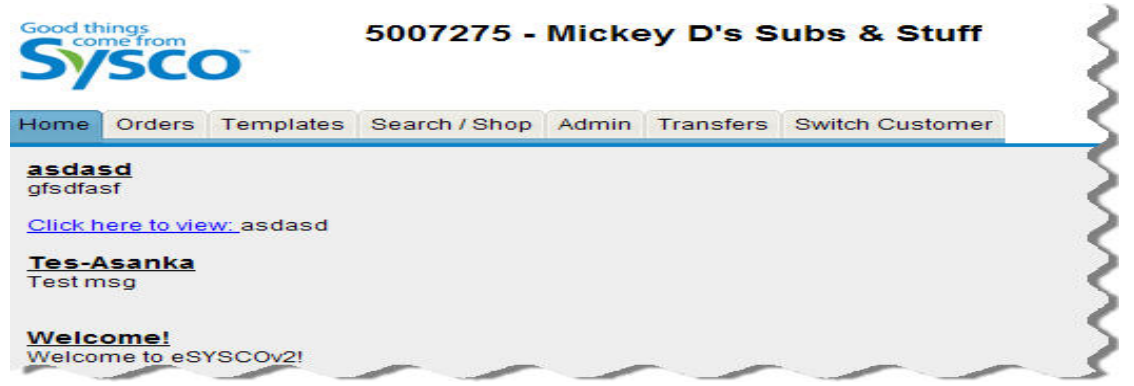

You will now be switched to the new customer.

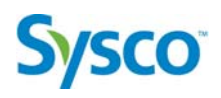

# Glossary

| Brand         | The brand name of the product                                                                |
|---------------|----------------------------------------------------------------------------------------------|
| CAT           | The category that an item has been grouped - Click on the                                    |
|               | 'Category Numbers                                                                            |
| CS/EA         | Specifies whether cases (CS) or packs/eaches (EA) should be                                  |
|               | ordered for a specific item                                                                  |
| Delivery Date | The date that the order is to, or did arrive at your location                                |
| Description   | The written description pertaining to the item                                               |
| Eaches        | Eaches are products that are available in less than a full case quantity                     |
| Entered(date) | The date that the order was entered                                                          |
| Invoice Total | The amount charged to you, the customer. The actual                                          |
|               | Invoice may include additional charges such as bottle fees<br>and taxes                      |
| Invoiced      | An order that is in Invoiced status has been completed and                                   |
| Order         | processed into the billing system. Invoiced orders are not updatable                         |
| Item          | Product Item number                                                                          |
| Item #        | A specific number used by our system as an identifier for                                    |
|               | every item we carry                                                                          |
| List          | A list is a sub component of a template that can be used for                                 |
|               | multi location establishment that require slightly different                                 |
|               | template due to different product usage                                                      |
| Open Order    | An order that is in Open status means the order has been                                     |
|               | completed nut not yet processed into the billing system.                                     |
|               | Open orders are not updatable                                                                |
| Order #       | The order number displayed for a completed order                                             |
| Ordered By    | Specifies who/how the order was placed; INTERNET, USER<br>ID of SALES DESK REP, REMOTE, etc. |
| P.O. #        | The purchase order number that you entered when creating                                     |
|               | your order, to be used only as a reference                                                   |
| Pack          | Displayed as Pieces (Eaches) Per Case/Weight (or size) of                                    |
|               | Each Piece Unit: Populated by an EA, CS or CS EA. Tells you                                  |
|               | how the item can be ordered, by the case (CS), each/piece                                    |
|               | (EA), or both (CS EA)                                                                        |
| Price         | The cost of the product to you, the customer                                                 |
| QOH           | Quantity on Hand                                                                             |
| Qty           | The amount of cases or packs of a specific item to be                                        |
|               | ordered                                                                                      |
| Suspended     | A suspended order is an order that has been placed into a                                    |
| Order         | mode(suspended) that will allow the user to access to the                                    |
|               | order at a later more appropriate time. An order in                                          |
|               | suspended mode will remain there indefinitely but the                                        |

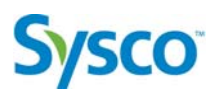

|          | products will be placed back into inventory each night and updated into the suspended the following day |
|----------|----------------------------------------------------------------------------------------------------|
| Template | A template is a record of an order that can be used and updated at your convenience                     |
|          |                                                                                                    |
| Time     | The time of the day that the order was entered                                                          |
| Total    | The extended price of the line item (Price field multiplied by the Qty field)                           |

# Index

| Eaches                    |
|---------------------------|
| Soarch                    |
| Seal CII                  |
| Deleting 22               |
| Insufficient Inventory 25 |
| Navigating                |
| Home                      |
| Orders10                  |
| Templates 12              |
| Order Status              |
| Invoiced Order            |
| Open Order                |
| Suspended                 |
| Orders                    |
| Creating                  |
| Invoiced                  |
| Open10                    |
| Suspend                   |
| Suspended                 |
| Searching and Shopping    |
| Advanced Search           |
| Search49                  |
| Shopping                  |
| Signing On                |
| Switching Accounts        |
| Templates                 |
| Deleting                  |
| Downloading               |
| Lists                     |
| New Template              |
| Order Based On a Template |
| Printing 46               |
| Templates1                |
| Update/Change43           |